# GANZ

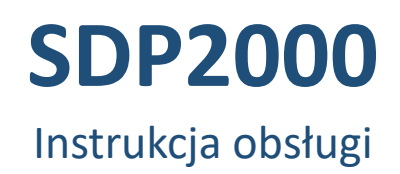

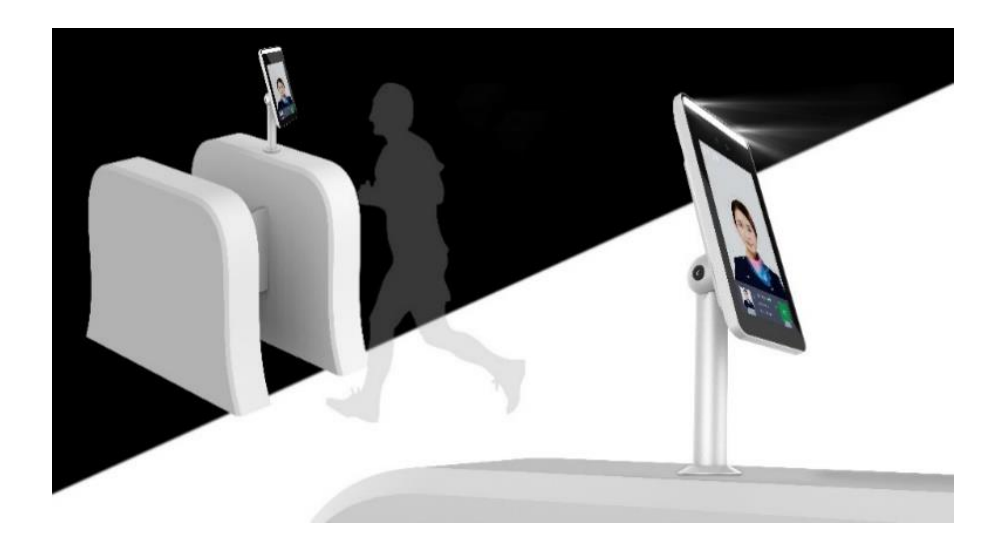

04.2021 v.1.1

## Spis treści

| Rozdział 1. Platforma urządzeń inteligentnych                   | 4  |
|-----------------------------------------------------------------|----|
| 1.1 Instalacja platformy                                        | 4  |
| 1.1.1 Konfiguracja komputera                                    |    |
| 1.1.2 Instalacja oprogramowania                                 | 5  |
| 1.2 Wprowadzenie do serwera                                     | 7  |
| 1.2.1 Ponowne uruchomienie oprogramowania systemowego           | 7  |
| Rozdział 2. Obsługa platformy urządzeń inteligentnych (SDP2000) |    |
| 2.1 Logowanie na platformie urządzeń inteligentnych             |    |
| 2.2 Wprowadzenie do platformy urządzeń inteligentnych           | 8  |
| 2.3 Centrum danych                                              | 10 |
| 2.4 Źródła                                                      | 11 |
| 2.4.1 Urządzenie                                                | 11 |
| 2.5 Personel                                                    | 20 |
| 2.5.1 Dział                                                     | 20 |
| 2.5.2 Personel                                                  | 23 |
| 2.6 Gość                                                        | 29 |
| 2.6.1 Informacje o odwiedzających                               | 29 |
| 2.7 Raport                                                      |    |
| 2.7.1 Dostęp personelu                                          |    |
| 2.7.2 Nieprawidłowy dostęp                                      | 31 |
| 2.7.3 Gość                                                      | 32 |
| 2.8 System                                                      | 33 |
| 2.8.1 Strefa                                                    | 33 |
| 2.8.2 Użytkownik                                                | 34 |
| 2.8.3 Rola                                                      | 36 |
| 2.8.4 Logi                                                      | 39 |
| 2.8.5 Usługa w chmurze*                                         | 39 |
| 2.8.6 Ustawienia systemowe                                      | 40 |
| 2.9 Frekwencja*                                                 | 41 |
| 2.9.1 Punkt obecności                                           | 41 |
| 2.9.2 Program obecności                                         | 43 |
| 2.9.3 Raporty wejść                                             |    |
| 2.9.4 Raport obecności                                          | 46 |

### O instrukcji

Ten dokument jest krótkim przewodnikiem postępowania podczas uruchamiania i konfiguracji system. Zdjęcia i grafiki użyte w tym dokumencie służą do celów instruktażowych i mogą różnić się od aktualnej specyfiki produktu.

Ten dokument może ulec zmianie lub aktualizacji bez uprzedniego informowania. W celu uzyskania najnowszej wersji prosimy o kontakt z Dostawcą.

### Oświadczenie o odpowiedzialności

W najszerszym zakresie dozwolonym przez prawo produkt opisany w tej instrukcji jest dostarczany w stanie, w jakim się znajduje w momencie wyprodukowania. Nie ponosimy żadnej odpowiedzialności za jakiekolwiek szkody specjalne, uboczne, przypadkowe lub pośrednie spowodowane użyciem naszego podręcznika lub produktu, w tym między innymi szkody wynikające z utraty zysków handlowych, utraty danych lub plików.

W przypadku produktu z dostępem do Internetu korzystanie z produktu odbywa się wyłącznie na własne ryzyko. Nie ponosimy żadnej odpowiedzialności za nienormalne działanie, wyciek prywatności lub inne szkody wynikające z cyberataków, oddziaływania programów wirusów lub innych zagrożeń bezpieczeństwa w Internecie. Deklarujemy udzielenie stosownego wsparcia w przypadku pojawienia się takiej potrzeby.

Obowiązujące przepisy prawne mają wpływ na podejście regulacyjne. Przed użyciem tego produktu sprawdź wszystkie odpowiednie przepisy obowiązujące w Twoim regionie, aby upewnić się, że korzystanie z niego jest zgodne z obowiązującymi przepisami. Jeśli produkt jest wykorzystywany do niewłaściwych celów niezgodnych z prawem, takich jak naruszenie praw czy prywatności osób trzecich, producent nie ponosi żadnej odpowiedzialności.

W przypadku wystąpienia zdarzenia lub konfliktu pomiędzy tym dokumentem i obowiązującym stanem prawnym, zastosowanie ma właściwy sąd lokalny.

### Rozdział 1. Platforma urządzeń inteligentnych

Inteligentna platforma to system wykorzystywany do zarządzania urządzeniami, zarządzania personelem, zarządzania gośćmi, zarządzania raportami i centrum danych.

### 1.1 Instalacja platformy

UWAGA

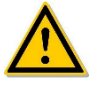

- Przed instalacją należy upewnić się, że komputer jest systemem 64-bitowym Windows.
- W przypadku uruchamiania oprogramowania platformy z kontem administratora niebędącego komputerem, należy uruchomić je jako administrator.
- Urządzenie domyślnie włącza "DHCP".
- Jeśli urządzenie nie jest podłączone do serwera DHCP, ale DHCP jest ustawiony na "On", wartości domyślne są następujące:

IP: "192.168.1.88".

Maska sieciowa: "255.255.255.0" Port: "7080"

#### 1.1.1 Konfiguracja komputera

Adres IPv4 komputera PC musi znajdować się w tym samym segmencie sieci, co adres IP urządzenia. Konkretne ustawienia w systemie okien mogą dotyczyć następujących metod:

**Krok 1**. Sprawdzić adres IPv4 komputera PC, kliknąć "Start"/ "Panel sterowania"/ "Sieć i Internet"/ "Centrum sieci i udostępniania"/ "Sieć lokalna"/ "Szczegóły". Jeśli posiadasz adres IP 192.168.1.X, możesz dodać urządzenie bezpośrednio na platformie. Jeśli nie ma adresu IP w tym segmencie sieci, przejdź do kroku 2, aby zmienić adres IP w tym segmencie sieci.

| Stan: Ethernet                                                                                                    | X Szczegóły połączenia sieciowego                                                                                                    |
|----------------------------------------------------------------------------------------------------|----------------------------------------------------------------------------------------------------|
| Ogólne                                                                                                    | Szczegóły połączenia sieciowego:                                                                                                    |
| Połączenie Połączenia IPv4: Internet                                                                                          | - Właściwość Wartość<br>Sufiks DNS konkretneg                                                                                                    |
| Połączenia IPv6: Brak dostępu do sieci<br>Stan nośnika: Włączone<br>Czas trwania: 02:55:55<br>Szybkość: 1,0 Gb/s<br>Szczegóły | Opis         Reatek         PCIe GbE Family Controller           Adres fizyczny         54-EE-75-AD-2A-9F         DHCP włączone         Tak           Adres iPv4         192-168.12.117         Maska podsieci IPv4         255.255.0           Dziertzwa wzyskana         poniedziałek, 111 stycznia 2021 08:22.02         Dziertzwa wzysaa |
| Aktywność                                                                                                    | Brama domytiha IPv4 192.168.12.2<br>Serwer DHCP IPv4 192.168.12.2<br>Serwer DNS IPv4 192.168.12.2<br>Serwer WINS IPv4 192.168.12.2<br>Serwer WINS IPv4 192.168.12.2                                                                                                    |
| Bajty: 192 902 263   4 229 120 346                                                                                            | Adres IPv6 połączenia I fe80.:54fd.4d79:a02ciead%14<br>Brama domyślna IPv6<br>Serwer DNS IPv6                                                                                                    |
| Właściwości Wyłącz Diagnozuj<br>Zamkni                                                                                        | zamknji Zamknji                                                                                                    |

Krok 2. Kliknij "Zamknij" → "Właściwości", kliknij dwukrotnie "Protokół internetowy IPv4 (TCP / IPv4)".

| Stan: Ethernet           |             |                       | × |
|--------------------------|-------------|-----------------------|---|
| Ogólne                   |             |                       |   |
| Połączenie               |             |                       |   |
| Połączenia IPv           | 4:          | Internet              |   |
| Połączenia IPvi          | 5:          | Brak dostępu do sieci |   |
| Stan nośnika:            |             | Włączone              |   |
| Czas trwania:            |             | 02:56:39              |   |
| Szybkość:                |             | 1,0 Gb/s              |   |
| Szczegóły<br>Aktywność – |             |                       |   |
|                          | Wysłano —   | 🔍 — Odebrano          |   |
| Bajty:                   | 193 270 584 | 4 251 678 701         |   |
| Właściwości              | Wyłącz      | Diagnozuj             |   |
|                          |             | Zamknij               |   |

**Krok 3.** Kliknij "Zaawansowane"  $\rightarrow$  "Dodaj" pod adresem IP, wprowadź ten sam segment sieci IP co urządzenie (np. 192.168.1.165)  $\rightarrow$  "Dodaj"  $\rightarrow$  "OK"  $\rightarrow$  "OK"  $\rightarrow$  "OK", dodaj IP i wyjdź.

| Właściwości: Protokół internetowy w wersji 4 (TCP/IPv4)                                                                                                    | Zaawansowane ustawienia TCP/IP X            |
|----------------------------------------------------------------------------------------------------|---------------------------------------------|
| Ogólne                                                                                                    | Ustawienia protokołu IP DNS WINS            |
| Przy odpowiedniej konfiguracji sieci możesz automatycznie uzyskać<br>niezbędne ustawienia protokołu IP. W przeciwnym wypadku musisz<br>uzyskać ustawienia protokołu IP od administratora sieci. | Adresy IP Adres IP Maska podsieci           |
| O Uzyskaj adres IP automatycznie<br>O Użyj następującego adresu IP:                                                                                                    | Dodaj Edytuj Usuń                           |
| Adres IP: Maska podsleci: Brama domyślna:                                                                                                    | Bramy domyślne:<br>Brama Metryka            |
| Uzyskaj adres serwera DNS automatycznie                                                                                                    | Dodaj Edytuj Usuń                           |
| Alternatywny server DNS:<br>Sorawdź przy zakończeniu poprawność<br>ustawień<br>Zaawansowane                                                                                                    | Metryka automatyczna<br>Metryka interfejsu: |
| OK Anuluj                                                                                                    | OK Anuluj                                   |

#### UWAGA. Konflikty adresów IP nie mogą występować. Przydzielaj adres IP uważnie.

#### 1.1.2 Instalacja oprogramowania

Instalacja oprogramowania jest pokazana na rysunku 1-1 poniżej.

SDP2000\_EN\_x64\_V2.3.3.12\_K00017283.exe

Rysunek 1-1

Konkretne kroki instalacji inteligentnej platformy terminalowej są następujące:

Krok 1: Kliknij dwukrotnie aplikację SDP2000 pokazaną na rysunku 1-1 powyżej i kliknij "Dalej".

| 😓 Setup - SDP2000_EN |                                                                                                    |
|----------------------|----------------------------------------------------------------------------------------------------|
|                      | Welcome to the SDP2000_EN Setup Wizard<br>This will install SDP2000_EN version V2.3.7 on your computer.<br>It is recommended that you close all other applications before<br>continuing.<br>Click Next to continue, or Cancel to exit Setup. |
|                      | Next > Cancel                                                                                                    |

Krok 2: Wybierz lokalizację docelową, kliknij "Dalej".

| 😸 Setup - SDP2000_EN                                                        |            |
|-----------------------------------------------------------------------------|------------|
| Select Destination Location<br>Where should SDP2000_EN be installed?        |            |
| Setup will install SDP2000_EN into the following folder.                    |            |
| To continue, click Next. If you would like to select a different folder, cl | ck Browse. |
| C:\SDP2000                                                                  | Browse     |
|                                                                             |            |
| At least 650.2 MB of free disk space is required.                           |            |
| English                                                                     | Cancel     |

Krok 3: Poczekaj na zakończenie instalacji. Kliknij "Zakończ".

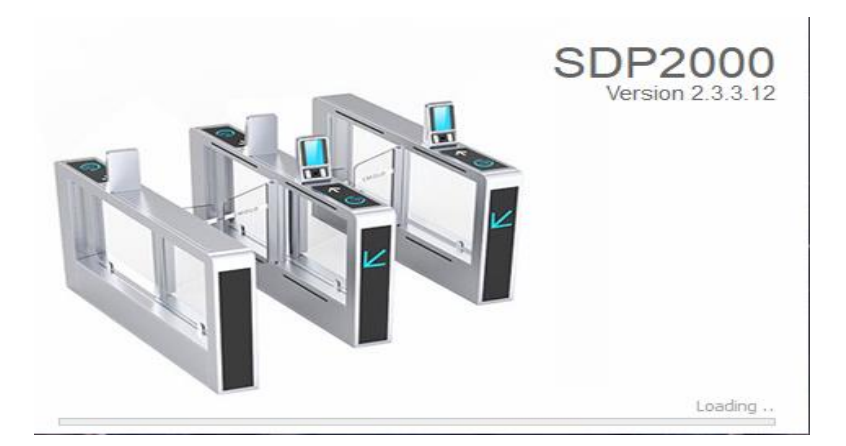

Krok 4: Po zainstalowaniu platformy, panel sterowania pojawia się na pulpicie.

| 🐯 SDP2000 Server Control Panel |             |
|--------------------------------|-------------|
| SDP2000                        | All Servers |
| Close U                        | Stop        |

### UWAGA

- Obecnie oprogramowanie SDP2000\_EN\_x64\_VX.X.X.exe można zainstalować tylko na komputerze z 64-bitowym systemem Windows.
- Po zainstalowaniu inteligentnej platformy terminalowej na pulpicie pojawia się ikona skrótu. Kliknij dwukrotnie, aby uruchomić program.
- Podczas instalowania oprogramowania SPD2000 należy dezaktywować ochronę antywirusową.

### **1.2 Wprowadzenie do serwera**

Kliknij prawym przyciskiem myszy ikonę " W prawym dolnym rogu pulpitu, możesz ponownie uruchomić oprogramowanie i przełączyć język systemu i inne operacje, jak pokazano na rysunku 1-2 poniżej.

|   | SDP2000 Server Control Panel |   |
|---|------------------------------|---|
|   | IP: 172.18.191.12            |   |
|   | IP: 172.18.194.11            |   |
|   | Start All                    |   |
|   | Stop All                     |   |
| • | Nginx                        | ۲ |
| ۲ | Mysqld                       | • |
| • | SDP2000                      | • |
| î | Home                         |   |
| 6 | Language                     | • |
| 0 | About                        |   |
| ٩ | Quit                         |   |
|   |                              |   |

Rysunek 1-2

#### 1.2.1 Ponowne uruchomienie oprogramowania systemowego

W przypadku wystąpienia nieprawidłowości na inteligentnej platformie terminalowej, takich jak nieprawidłowe odczyty lub nieprawidłowe żądanie interfejsu danych, wykonaj poniższe czynności:

Krok 1: Kliknij prawym przyciskiem myszy ikonę " 🔅 " w prawym dolnym rogu pulpitu.

Krok 2: Sprawdź, czy stan Nginx, Mysqld i SDP2000 jest" 📍 " zielony (normalny stan), jeśli jakikolwiek element wyświetla" 🔍 "szary stan, musisz "ponownie uruchomić" oprogramowanie, aby stan panelu Mysqld, Nginx i SDP2000 stał się" 🔎 "zielony (stan normalny), jak pokazano na rysunku 1-3 poniżej.

|   | SDP2000 Server Control Panel |   |
|---|------------------------------|---|
|   | IP: 172.18.191.12            |   |
|   | IP: 172.18.194.11            |   |
|   | Start All                    |   |
|   | Stop All                     |   |
| ٠ | Nginx                        | ۲ |
| • | Mysqld                       | ۲ |
| • | SDP2000                      | × |
| Â | Home                         |   |
| ÷ | Language                     | ۲ |
| 8 | About                        |   |
| ഄ | Quit                         |   |
| _ |                              |   |

Rysunek 1-3

Uwaga

Gdy stan Nginx, Mysqld i SDP2000 są wszystkie" 🤎 "szare, kliknij "Start All", uruchom ponownie wszystko, poczekaj na zmianę stanu na" . ا

### Rozdział 2. Obsługa platformy urządzeń inteligentnych (SDP2000)

### **2.1 Logowanie na platformie urządzeń inteligentnych** Kroki logowania do SDP2000 są następujące

Krok 1: Kliknij dwukrotnie ikonę pulpitu " Krok 1: Kliknij dwukrotnie ikonę pulpitu "

Krok 2: Kliknij dwukrotnie ikonę pulpitu " Pop-up SDP2000 panel sterowania serwera, jak pokazano na rysunku 2-1 poniżej.

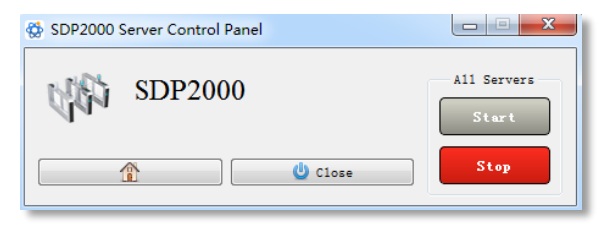

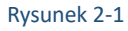

Krok 3: W panelu sterowania serwera SDP2000 kliknij "1, aby wejść do interfejsu logowania, jak pokazano na rysunku 2-2 poniżej.

| Platforma S      | SDP       |   |
|------------------|-----------|---|
| Konto            |           |   |
| admin            |           |   |
| Haslo            |           | _ |
|                  |           |   |
| Zapamiętaj konto | Logowanie |   |

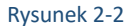

Wprowadź nazwę użytkownika i hasło, domyślną nazwą użytkownika jest admin, hasło jest admin, kliknij "Logowanie".

Uwaga

Zaleca się ustawienie Przeglądarki Google Chrome lub Firefox jako domyślnej przeglądarki komputera.

### 2.2 Wprowadzenie do platformy urządzeń inteligentnych

Interfejs sterowania platformą urządzeń inteligentnych, składa się z centrum danych, urządzeń, personelu, gości, raportów, wersji systemu i terminala, jak pokazano na rysunku 2-3 poniżej.

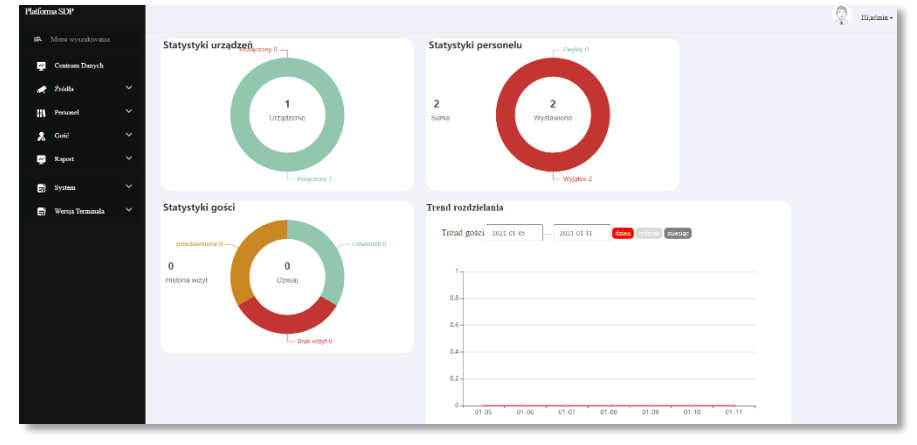

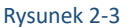

| Menu             |                             | Funkcje                                                                                                    |  |
|------------------|-----------------------------|----------------------------------------------------------------------------------------------------|--|
| Centrum danych   | Centrum danych              | Służy do wyświetlania sprzętu statystycznego, personelu, odwiedzających, zdjęć i<br>dystrybucji trendów.                                                                                |  |
| Źródła           | Urządzenia                  | Służy do dodawania urządzeń, wyświetlania, konfigurowania, usuwania i uaktualniania<br>urządzeń.                                                                                        |  |
| Personel         | Dział                       | Do dodawania, przeglądania, edytowania i usuwania organizacji.                                                                                                    |  |
|                  | Personelu                   | Dodawanie, wyświetlanie, edytowanie i usuwanie osób do istniejącej organizacji.                                                                                                    |  |
| Gość             | Informacje o odwiedzających | Służy do rejestrowania, przeglądania i usuwania zapisów odwiedzających informacje o odwiedzających.                                                                                     |  |
| Raportu          | Dostęp do personelu         | Służy do wyświetlania i eksportowania wszystkich rekordów normalnego dostępu, w<br>tym wewnętrznych rekordów personelu i rekordów odwiedzających.                                       |  |
|                  | Nieprawidłowy dostęp        | Służy do przeglądania i eksportowania wszystkich nieprawidłowych rekordów wejścia i wyjścia, takich jak "nie noszenie maski", "obcy", "nieprawidłowa temperatura ciała" i inne rekordy. |  |
|                  | Gość                        | Służy do wyświetlania i eksportowania wszystkich rekordów gości.                                                                                                    |  |
| Factoria *       | Punkt frekwencji            | Służy do ustawiania lokalizacji obecności, w których można dodawać lub usuwać<br>lokalizacje obecności.                                                                                 |  |
|                  | Program obecności           | Służy do ustawiania planu obecności, tutaj można dodać lub usunąć plan obecności.                                                                                                    |  |
| retwengu         | Rekord zaewidencjonowania   | Służy do wyświetlania rekordów zaewidencjonowania.                                                                                                    |  |
|                  | Rekord frekwencji           | Służy do wyświetlania rekordów obecności.                                                                                                    |  |
|                  | Strefa                      | Można go podzielić na wiele obszarów w zależności od rzeczywistych potrzeb<br>użytkowników, gdzie obszary mogą być dodawane, usuwane, edytowane.                                        |  |
|                  | Użytkownik                  | Służy do przeglądania, dodawania, edytowania, usuwania kont platformy urządzeń inteligentnych .                                                                                         |  |
| System           | Rola                        | Role użytkowników o różnych uprawnieniach można konfigurować zgodnie z rzeczywistymi potrzebami, role można dodawać, edytować i usuwać.                                                 |  |
|                  | Logi                        | Służy do wyświetlania i eksportowania wszystkich dzienników platformy.                                                                                                    |  |
|                  | Usługi chmurowe*            | Służy do aktywowania usług w chmurze.                                                                                                    |  |
|                  | Ustawienia systemowe        | Służy do ustawiania języka systemu.                                                                                                    |  |
| Wersja terminala | Firmware                    | Służy do przechowywania i usuwania wersji oprogramowania układowego urządzenia.                                                                                                    |  |
| Tabela 2-1       |                             |                                                                                                    |  |

Funkcje interfejsu sterowania platformą urządzeń inteligentnych są przedstawione w tabeli 5-1, jak poniżej.

FREKWENCJA I USŁUGI CHMUROWE\* - NIE DOSTĘPNE W TEJ WERSJI SDP2000 I EN7-S02T/EN7-S02T-W/EN7-S02T-W(ALARM)

### 2.3 Centrum danych

Centrum danych platformy SDP2000 zapewnia użytkownikom kompleksowe usługi danych i wyświetla sprzęt, personel, odwiedzających i zdjęcia zarządzane przez platformę w formie wykresów danych, co pozwala szybko zrozumieć najnowsze statystyki w zakresie sprzętu i personelu. W tym samym czasie można wyświetlić trendy odwiedzających i nieprawidłowe trendy, jak pokazano na rysunku 2-4 poniżej:

| Statystyki urządzęń, cony 0<br>1<br>Urządzenie<br>Połączony 1                       | 2<br>Suma<br>Vyystawiono<br>Wystawiono                                                                                                    |
|-------------------------------------------------------------------------------------|----------------------------------------------------------------------------------------------------|
| Statystyki gości<br>przedownione 0<br>0<br>Historia wizyt<br>Dzsiaj<br>Brak wizyt 0 | Trend rozdzielania<br>Trend gości 2021-01-05 – 2021-01-11 @@@ piere @@@@@<br>1<br>0<br>0<br>0<br>0<br>0<br>0<br>0<br>0<br>0<br>0<br>0<br>0<br>0                                                                                                    |
|                                                                                     | Anomalia trendu 2021-01-07 — 2021-01-11 200 201 201-01-01 201 201-01-01 201 201-01-01 201 201-01-01 201-01 201-01-01-01-00-00-00-00-00-00-00-00-00-0 |
| Statystyki zdjęć                                                                    |                                                                                                    |
| v temperatura 0                                                                     | 0<br>Suma<br>L Buk mesechi 0                                                                                                    |

Rysunek 2-4

### 2.4 Źródła

### 2.4.1 Urządzenie

Zarządzanie urządzeniami, można dodawać, usuwać, konfigurować urządzenia i eksportować listy urządzeń.

#### 2.4.1.1 Dodanie urządzenia

Dodawanie urządzenia przez wyszukiwanie w sieci LAN

# Uwaga

- Upewnij się, że urządzenie, które ma zostać dodane, znajduje się w tej samej sieci lokalnej co komputer, jest włączone i w trybie online.
- Stan urządzenia, które ma zostać dodane przez platformę, musi być "Nie dodawany".

#### Konkretne kroki są następujące:

**Krok 1:** W interfejsie platformy kliknij przycisk "Źródła→Urządzenie", aby wejść do interfejsu zarządzania urządzeniami, jak pokazano na rysunku 2-5 poniżej.

| Platforma | 1 SDP            |   |           |                  |                     |                          |                  |                   |                          |                               |                 |            | 2            | Hi,admin = |
|-----------|------------------|---|-----------|------------------|---------------------|--------------------------|------------------|-------------------|--------------------------|-------------------------------|-----------------|------------|--------------|------------|
|           |                  |   | Nazwa urz | ądzenia Wycować  | iz narwę urządzenia | SN                       | Wprowadž Nr Se   | Adres IP          | Wprowadž adres IP        | MAC urządzenia                | Wprowadd        | adres MAC  | ۵            | 5          |
| <b>Q</b>  | Centrum Danych   |   |           |                  |                     |                          |                  |                   |                          |                               |                 |            |              |            |
|           | Źródła           | ^ | Stan      | Wszystko 💛       | Wersja              | Wszystko 🧹               |                  |                   |                          |                               |                 |            |              |            |
|           | Urządzenie       |   | Dodaj     | B Unst. Q Wys    | mkaj Urzątawaje     | 🕹 Zaktualizaj Sourvare s | erysie 🕹 laporti | ređganji uzajbena |                          |                               |                 |            | Ekspo        | -          |
|           | Personel         | ~ |           |                  |                     |                          |                  |                   |                          |                               |                 |            |              |            |
| 8         | Gold             | ~ |           | Nazwa urządzenia | Typ urządzenia      | SN                       | Adres IP         | MAC urządzenia    | Wersja                   | Port komunikacyjny            | Obszar          | Stan       | Konfiguracja |            |
| Ş 1       | Raport           | * |           | FRD              | EN7-802T-W          | 7101297044281            | 192.168.12.178   | 3C-6F-51-02-B5-11 | EN7-802T-W_P4_V20.4.54.4 | 443                           | TESTY           | Polar zony | 000          |            |
| 5         | System           | ~ |           |                  |                     |                          |                  |                   |                          |                               |                 |            | _            |            |
| B 1       | Wersja Terminala | ~ |           |                  |                     |                          |                  |                   | Sunkl                    | Calkowita liczba stron I - Ki | alda strona pos | Aluge 10 - |              | Ľ.)        |
|           |                  |   |           |                  |                     |                          |                  |                   |                          |                               |                 |            |              |            |
|           |                  |   |           |                  |                     |                          |                  |                   |                          |                               |                 |            |              |            |
|           |                  |   |           |                  |                     |                          |                  |                   |                          |                               |                 |            |              |            |

#### Rysunek 2-5

**Krok 2:** Kliknij "Szukaj urządzenia", kliknij ikonę "

| Platforma SDP      |    |       |                  |                |                   |                |                    |                           |                       |              | 👰 Hi,admin             |
|--------------------|----|-------|------------------|----------------|-------------------|----------------|--------------------|---------------------------|-----------------------|--------------|------------------------|
| Menu wysrukiwania  |    | SN    | Wprowadž Nr Ser. | Adres IP       | Wprowadž adres IP | MAC urządzenia | Wprowadž adres MAC |                           |                       |              | Q 5                    |
| 🗶 Żródła           | ~  | Dolaj | = Powit          |                |                   |                |                    |                           |                       |              | Odiniez                |
| 💉 Urządzenie       |    |       | Nazwa urządzenia | Typ urządzenia | \$N               | Adres IP       | MAC urządzenia     | Port komunikacyjny        | Stan                  | Stan         | Konfiguracja           |
| R Gość             | Č. |       | FRD              | EN7-502T-W     | 7101297044281     | 192.168.12.178 | 2C:6F:51:02:B5:11  | 443                       | Polączony             | Nie dodane   | •                      |
| 🖉 Raport           | ~  |       |                  |                |                   |                | 5                  | iuma:1 Calkowita liczba s | tron:1 Každa strona p | okazuje 10 . | « < <mark>1</mark> > » |
| System             | č  |       |                  |                |                   |                |                    |                           |                       |              |                        |
| 😸 Wersja Terminala | Ň  |       |                  |                |                   |                |                    |                           |                       |              |                        |

Rysunek 2-6

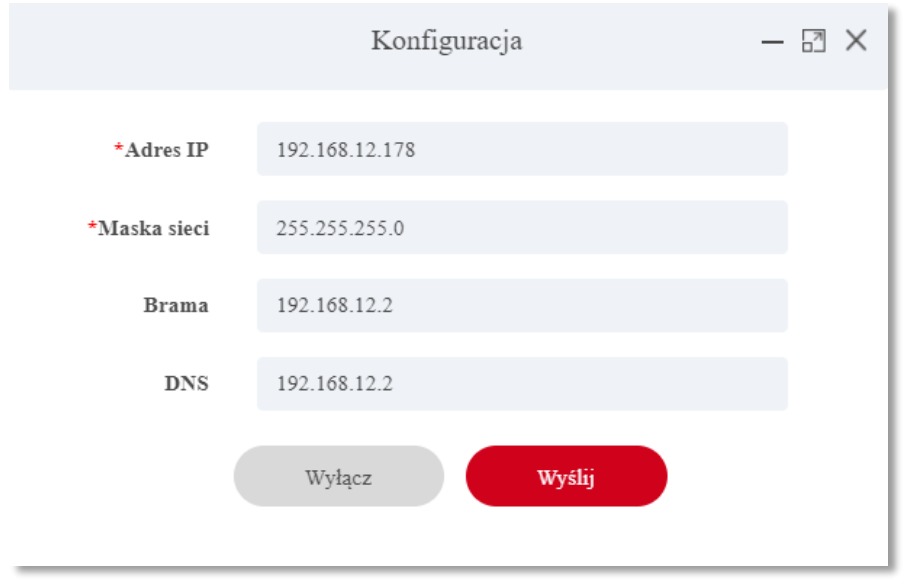

Krok 3: Skonfiguruj parametry sieci urządzenia (adres IP, maska sieci, brama, DNS), kliknij przycisk "Wyślij", jak pokazano na rysunku 2-7 poniżej.

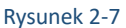

 Krok 4: Kliknij
 Image: strefe, do którego należy urządzenie, kliknij "Ustaw", jak pokazano na rysunku 2-8 poniżej.

 Dodaj urządzenie
 — Image: strefe, do którego należy urządzenie, kliknij "Ustaw", jak pokazano na rysunku 2-8 poniżej.

 Liczba wybranych urządzeń:
 1

 Wybierz region łączący dla urządzenia (pierwszy jest regionem domyślnym)

 Obszar:
 TESTY

 Anuluj
 Ustaw

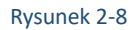

Krok 5: Urządzenie zostanie pomyślnie dodane do listy urządzeń, jak pokazano na rysunku 2-9 poniżej.

| Dodaj | 🗑 Usuń 🔍 Wys     | ukaj Urządzenie 🖌 | Zaktoalizoj firmware s | eryjnie 🕹 Import k | onfiguracji urządzenia |                          |                           |               |             |                         | Ekspi     | nt 🗸 |
|-------|------------------|-------------------|------------------------|--------------------|------------------------|--------------------------|---------------------------|---------------|-------------|-------------------------|-----------|------|
|       | Nazwa urządzenia | Typ urządzenia    | SN                     | Adres IP           | MAC urządzenia         | Wersja                   | Port komunikacyjny        | Obszar        | Stan        | Kor                     | figuracja |      |
|       | FRD              | EN7-S02T-W        | 7101297044281          | 192.168.12.178     | 2C:6F:51:02:B5:11      | EN7-S02T-W_P4_V20.4.54.4 | 443                       | TESTY         | Polączony   | $\langle \odot \rangle$ | 8 (       | ÎT.  |
|       |                  |                   |                        |                    |                        | Suma:1 Ca                | dkowita liczba stron:1 Ka | žda strona po | kazuje 10 🔺 |                         | 1         | э    |

Rysunek 2-9

#### Ręczne dodawanie urządzenia

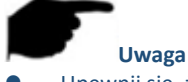

- Upewnij się, że urządzenie, które ma zostać dodane, znajduje się w tej samej sieci lokalnej co komputer, jest włączone a sieć nie jest połączona z serwerem DHCP.
- Stan urządzenia, które ma zostać dodane przez platformę, musi być "Nie dodawany".
- Gdy urządzenie nie jest podłączone do serwera DHCP, domyślnym adresem IP jest "192.168.1.88", hasło to "12345", a port to "7080".

#### Konkretne kroki są następujące:

Krok 1: W interfejsie platformy urządzenia inteligentnego kliknij przycisk "Źródła→Urządzenie", aby wejść do interfejsu zarządzania urządzeniami, jak pokazano na rysunku 2-10 poniżej.

| fatforma SDP       |   |         |               |                      |                      |               |                |                       |                   |                    |               |      | $\mathbb{Q}$ | Hi,ada |
|--------------------|---|---------|---------------|----------------------|----------------------|---------------|----------------|-----------------------|-------------------|--------------------|---------------|------|--------------|--------|
|                    |   | Nazwa u | rzadzenia Wor |                      | freeig SN            | We            | eneral) Ne See | Adres IP              | Werewald adves IP | MAC urzadzenia     | Weensalt ales |      |              | 0      |
| 🥂 Cestrum Dusych   |   |         |               |                      |                      |               |                |                       |                   |                    |               |      | 0            | Ŭ      |
| 💉 Źródła           | ^ | Stan    | Wszystko      | - Wersja             | Wszystko             |               |                |                       |                   |                    |               |      |              |        |
| 🛹 Urządzenie       |   | Dod     | aj 🗑 Usuni Q  | . Wyszukaj Urządzeni | e 🕹 Zaktoalizoj firm | ware serginie | A Importion    | tfiguracji urządzenia |                   |                    |               |      | Ekspo        | e v    |
| Personel           | ~ | -       |               |                      |                      |               |                |                       |                   |                    |               |      |              |        |
| 🙎 Gość             | ~ |         | Nazwa urządz  | tenia                | Typ urządzenia       | 8.5           | Adres IP       | MAC urządzenia        | wersja            | Port Komunikacyjny | Obszar        | Stan | Koufiguracja |        |
| 🔀 Raport           | ~ |         |               |                      |                      |               |                | Brak pasujących zą    | pisów !           |                    |               |      |              |        |
| System             | ~ |         |               |                      |                      |               |                |                       |                   |                    |               |      |              |        |
| 🛃 Wersja Terminala | ~ |         |               |                      |                      |               |                |                       |                   |                    |               |      |              |        |
|                    |   |         |               |                      |                      |               |                |                       |                   |                    |               |      |              |        |
|                    |   |         |               |                      |                      | _             | _              |                       |                   |                    |               | _    |              | _      |

Rysunek 2-10

Krok 2: Kliknij "E", wprowadź informacje o urządzeniach, które mają zostać dodane (adres IP, hasło urządzenia, port, obszar), wybierz obszar, kliknij "Zapisz", jak pokazano na rysunku 2-11 poniżej.

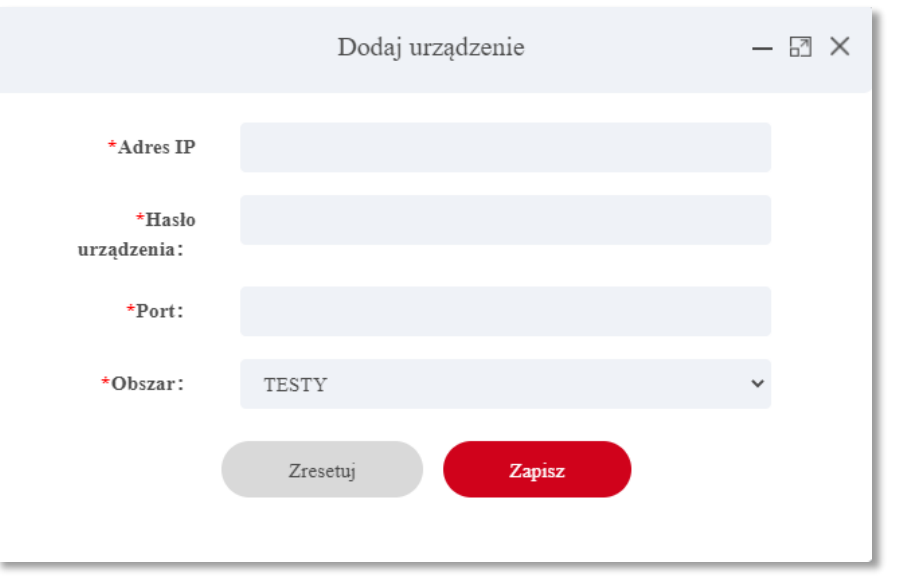

Rysunek 2-11

Krok 3: Urządzenie zostanie pomyślnie dodane do listy urządzeń, jak pokazano na rysunku 5-12 poniżej.

| 🖬 Dodaj | 🛢 Usuń 🔍 Wys     | ukaj Urządzenie 🎍 | Zaktualizuj firmware s | eryjnie 🕹 Import k | onfiguracji urządzenia |                          |                            |               |             |         | Ek      | sport $\vee$ |
|---------|------------------|-------------------|------------------------|--------------------|------------------------|--------------------------|----------------------------|---------------|-------------|---------|---------|--------------|
|         | Nazwa urządzenia | Typ urządzenia    | 5N                     | Adres IP           | MAC urządzenia         | Wersja                   | Port komunikacyjny         | Obszar        | Stan        | Ko      | nfigura | cja –        |
|         | FRD              | EN7-S02T-W        | 7101297044281          | 192.168.12.178     | 2C:6F:51:02:B5:11      | EN7-S02T-W_P4_V20.4.54.4 | 443                        | TESTY         | Połączony   | $\odot$ | B       | Û            |
|         |                  |                   |                        |                    |                        | Suma:1 Ca                | iłkowita liczba stron:1–Ka | žda strona po | kazuje 10 🔺 | « (     | 1       | > >>         |

Rysunek 2-12

### 2.4.1.2 Usuwanie urządzenia

#### Konkretne kroki są następujące:

**Krok 1:** W interfejsie platformy urządzenia inteligentnego kliknij przycisk "Źródła→Urządzenie", aby wejść do interfejsu zarządzania urządzeniami, jak pokazano na rysunku 2-13 poniżej.

| Platforma SDP       |   |             |                  |                    |                        |                   |                         |                          |                                   |                           | 0            | Hi, admin • |
|---------------------|---|-------------|------------------|--------------------|------------------------|-------------------|-------------------------|--------------------------|-----------------------------------|---------------------------|--------------|-------------|
|                     |   |             |                  |                    |                        |                   | 1. June 10              |                          | Marchandra                        |                           |              |             |
| 🛃 Centron Danych    |   | Nazwa urząc | izenta Wprowia   | 3 estes exchipante | 2.5                    | Wprowadž Nr Se    | Adres LP                | Wprowad2 addres IP       | MAC Brządzenia                    | Wprowadž adres MAC        | a.           |             |
| 💉 Zródła            | ^ | Stan 7      | Wszystko 🔗       | Wersja             | Wazystko 💛             |                   |                         |                          |                                   |                           |              |             |
| of Urządzenie 🖉     |   | B Dodaj     | * Unit           | rekaj Urządzenie   | 🕹 Zaktodzeg femovare o | eyysia 📥 İmport k | enfiguracji tezastovnia |                          |                                   |                           | Ekspo        | e ×         |
| Penotel             | ~ |             |                  |                    |                        |                   |                         |                          |                                   |                           |              |             |
| 🚴 Gelć              | ~ |             | Nazwa urządzenia | Typ urządzenia     | 8N                     | Adres IP          | MAC urządzenia          | Wersja                   | Port komunikacyjny                | Obszar Stan               | Konfiguracja |             |
| Raport              | ~ |             | FRD              | EN7-802T-W         | 7101297044281          | 192.168.12.178    | 2C-6P-51-02-B5-11       | EN7-802T-W_P4_V20.4.54.4 | 40                                | TESTY Folgeroe            | 086          | 0           |
| B System            | ~ |             |                  |                    |                        |                   |                         |                          | Participante Participante I. Ma   | at the second second from |              |             |
| 😸 🛛 Wenya Terminala | ~ |             |                  |                    |                        |                   |                         | 54051.1                  | Calicowita liczyła strote i i isa | noa strona pozaraje       |              | Ľ           |
|                     |   |             |                  |                    |                        |                   |                         |                          |                                   |                           |              |             |

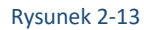

Krok 2: Kliknij"<sup>1</sup>, aby usunąć urządzenie →Potwierdzić", jak pokazano na rysunku 2-14 poniżej.

| Nazwa urządzenia | Typ urządzenia | 8N            | Adres IP       | MAC urządzenia     | Wernja                   | Port komunikacyjny            | Obszar        | Stan        | Ko | afiguracja |
|------------------|----------------|---------------|----------------|--------------------|--------------------------|-------------------------------|---------------|-------------|----|------------|
| FRD              | EN7-502T-W     | 7101297044281 | 192.168.12.178 | 2C 6F 51 02 85 11  | EN7-502T-W_P4_V20.4.54.4 | 443                           | TESTY         |             |    | 60 6       |
|                  |                |               |                | Podpowiedż         | systemowa 🗙              |                               |               |             | _  | _          |
|                  |                |               |                | (7) Usun informacj | e o tym urządzeniu?      | t Calkowita liczba stron:1 Ka | zda strona po | kazuje 10 - | -  | 1 2        |
|                  |                |               |                |                    |                          |                               |               |             |    |            |

Rysunek 2-14

Krok 3: Wybrane urządzenie zostało usunięte, jak pokazano na rysunku 2-15 poniżej.

| Dodaj 🖬 | l Dody 🗣 Unit 9. Wyunitq Uingtenis 🕹 Zatintizig fawrare sergine 🕹 Import bindipensiy uzqërmin<br>Nazwa urzqërmin Typ urzqëzenin SN Adres IP MAC urzqëzenin Werija Port komunikacyjey Obezar Stan Konfig<br>Brak panijeyyth zgjinëw i |  |  |  |  |  |  |  |  |  |  |  |  |
|---------|----------------------------------------------------------------------------------------------------|--|--|--|--|--|--|--|--|--|--|--|--|
|         | Nazwa urządzenia Typ urządzenia SN Adres IP MAC urządzenia Worsja Port komunikacyjny Obszar Stan Konf                                                                                                    |  |  |  |  |  |  |  |  |  |  |  |  |
|         | Brak panijetych zapisów 1                                                                                                    |  |  |  |  |  |  |  |  |  |  |  |  |
|         | and a paragety tax signs of t                                                                                                    |  |  |  |  |  |  |  |  |  |  |  |  |
| _       | Rycunek 2-15                                                                                                    |  |  |  |  |  |  |  |  |  |  |  |  |

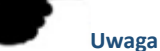

- .
- Jeśli chcesz usunąć wiele urządzeń w tym samym czasie, możesz najpierw wybrać urządzenie do usunięcia na liście urządzeń, kliknij "→Usuń
  - 👕 Del 🛛 poniżej, aby zakończyć usuwanie.

#### 2.4.1.3 Konfigurowanie urządzenia

#### Konkretne kroki są następujące:

Krok 1: W interfejsie platformy urządzenia inteligentnego kliknij przycisk "Źródła→Urządzenie", aby wejść do interfejsu zarządzania urządzeniami, jak pokazano na rysunku 2-16 poniżej.

| Platform | na SDP           |   |       |            |           |                   |                           |                    |                         |                        |                                      |                |             | 2            | Hi,admin + |
|----------|------------------|---|-------|------------|-----------|-------------------|---------------------------|--------------------|-------------------------|------------------------|--------------------------------------|----------------|-------------|--------------|------------|
|          |                  |   | Narma | urradrania | 11        |                   | SN                        | Wanna di No Sa     | Adres IP                | Waxaandi adaa 10       | MAC urradzenia                       | Warrandi       | alara Marci |              |            |
| 4        | Centrum Danych   |   |       |            | w provac  |                   |                           | w prowadz zw. se   |                         | wprowanz auro ir       |                                      | w providuz     |             |              | 0          |
| *        | Źródla           | ^ | Stan  | Wszystko   |           | Wersja            | Wazystko 🗸 🗸              |                    |                         |                        |                                      |                |             |              |            |
|          | 📌 Urządzenie     |   | Do Do | laj 🖀 Unaŭ | 9, 11ya   | urukaj Urządzenie | 🕹 Zaktualizaj firmovare i | aryjnie 🕹 Import b | configuracji urządzenia |                        |                                      |                |             | Bap          | et 🗠       |
| 87       | Personel         | ~ |       |            |           |                   |                           |                    |                         |                        |                                      |                |             |              |            |
| *        | Geić             | ~ |       | Nazwa u    | rządzenia | Typ urządzenia    | SN                        | Adres IP           | MAC urządzenia          | Wersja                 | Port komunikacyjny                   | Obszar         | Stan        | Konfiguracji | ·          |
| ¥        | Raport           | ~ |       | FI         | 20        | EN7-S02T-W        | 7101297044281             | 192.168.12.178     | 2C:6F:51:02:B5:11       | EN7-S02T-W_P4_V20.4.54 | 4 443                                | TESTY          | Polączony   | 0 8          | e i        |
| 9        | System           | ~ |       |            |           |                   |                           |                    |                         | France                 | Colleman Souths store 1. Ka          | bda stenen nak |             |              |            |
| 8        | Wersja Terminala | ~ |       |            |           |                   |                           |                    |                         |                        | Calebrary and a second second second | and strong por | arala 10 •  |              |            |
|          |                  |   |       |            |           |                   |                           |                    |                         |                        |                                      |                |             |              |            |
|          |                  |   |       |            |           |                   |                           |                    |                         |                        |                                      |                |             |              |            |

Rysunek 2-16

**Krok 2:** Kliknij urządzenie, które ma być skonfigurowane", aby wejść do interfejsu konfiguracyjnego. Składa się z podstawowych parametrów, konfiguracji sieciowej, konfiguracji zdalnej, informacji o wersji i parametrów funkcji, jak pokazano na rysunku 2-17 poniżej.

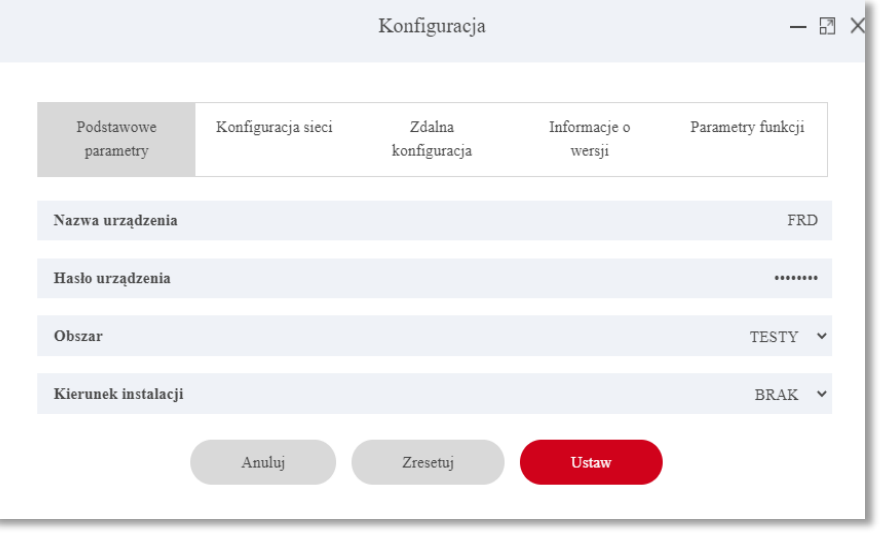

Rysunek 2-17

Krok 3: Skonfiguruj urządzenie zgodnie z rzeczywistymi potrzebami.

#### ✓ Podstawowa konfiguracja parametrów:

[Nazwa urządzenia] Wartością domyślną jest numer seryjny urządzenia, który można w razie potrzeby zmodyfikować. [Hasło urządzenia] Wartość domyślna to 12345, którą można w razie potrzeby zmodyfikować.

[Obszar] Wybierz obszar, w którym znajduje się urządzenie, zgodnie z rzeczywistą sytuacją.

#### ✓ Konfiguracja sieci:

1.W interfejsie konfiguracja kliknij Konfiguracja sieci".

2. Zmodyfikuj adres IP, maskę sieciową, bramę, DNS1 i DNS2 urządzenia zgodnie z rzeczywistymi potrzebami, kliknij "Ustaw", jak pokazano na rysunku 2-18 poniżej.

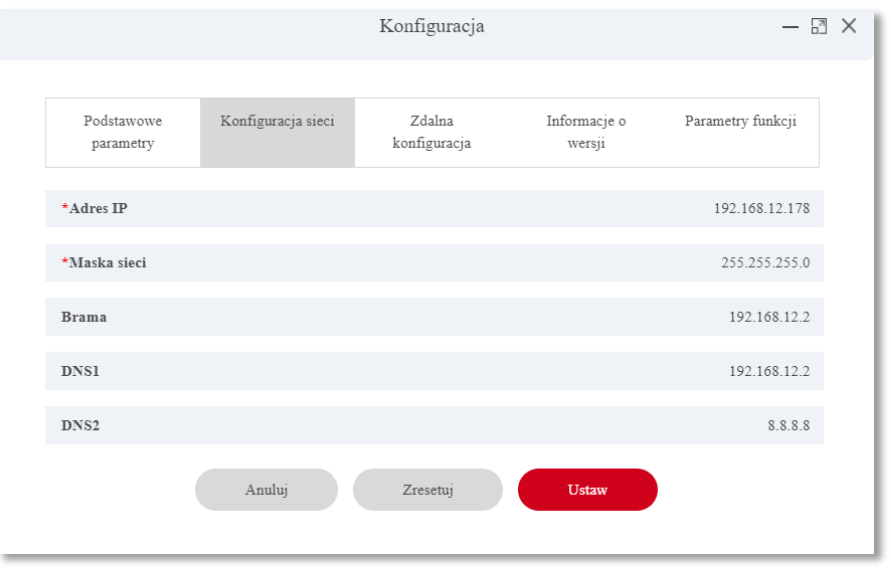

#### Rysunek 2-18

[Adres IP] Wartość domyślna to 192.168.1.88, którą można zmodyfikować w razie potrzeby.
 [Maska sieciowa] Wartość domyślna to 255.255.255.0, którą można w razie potrzeby zmodyfikować.
 [Brama] Wartość domyślna to 192.168.1.1, którą można w razie potrzeby zmodyfikować.
 [DNS1] Preferowany serwer DNS.
 [DNS2] Alternatywny serwer DNS.

© 2021 CBC Poland Sp. z o.o. Wszystkie prawa zastrzeżone.

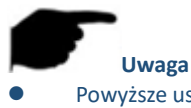

Powyższe ustawienia są domyślnymi parametrami sieci, gdy urządzenie nie jest podłączone do serwera DHCP

#### Konfiguracja zdalna:

Konfiguracja zdalna służy do ponownego uruchomienia urządzenia, ustawienia głośności urządzenia, jasności ekranu i innych powiązanych parametrów.

Funkcje uruchom ponownie, uaktualnij, przełącz języki i przywróć ustawienia domyślne, ustaw głośność, jasność ekranu i dodatkowe oświetlenie, są dostępne w zakładce zdalna konfiguracja jak pokazano na rysunku 2-19 poniżej.

|                                            | Konfiguracja           |                        | - 5               |
|--------------------------------------------|------------------------|------------------------|-------------------|
| Podstawowe Konfiguracja sieci parametry    | Zdalna<br>konfiguracja | Informacje o<br>wersji | Parametry funkcji |
| Zrestartuj urządzenie                      |                        |                        | Uruchom ponownie  |
| Aktualizuj firmware                        |                        |                        | Wybierz 🗸         |
| Zmiana języka                              |                        |                        | Polskie 🗸         |
| Regulacja głośności(0-24)                  |                        |                        | 1                 |
| Regulacja jasności ekranu(45-100)          |                        |                        | 60                |
| Konfiguracja oświetlacza                   |                        |                        | TAK               |
| Sterowanie otwarciem/zamknięciem przekaźni | ika                    |                        | 4s 🗸              |
| Przywróć ust. domyślne                     |                        |                        | Zresetuj          |
|                                            |                        |                        |                   |

Rysunek 2-19

#### ✓ Informacje o wersji:

Tutaj możesz zobaczyć model urządzenia, wersję oprogramowania układowego i numer seryjny i inne informacje, jak pokazano na rysunku 2-20 poniżej.

|                         |                    | Konfiguracja           |                        | - B                  |
|-------------------------|--------------------|------------------------|------------------------|----------------------|
| Podstawowe<br>parametry | Konfiguracja sieci | Zdalna<br>konfiguracja | Informacje o<br>wersji | Parametry funkcji    |
| Model                   |                    |                        |                        | EN7-S02T-W           |
| Wersja Firmware         |                    |                        | EN7-S                  | S02T-W_P4_V20.4.54.4 |
| Numer seryjny           |                    |                        |                        | 7101297044281        |
|                         |                    |                        |                        |                      |

Rysunek 2-20

#### ✓ Konfiguracja parametrów funkcji:

Tutaj możesz ustawić kontrolę temperatury, temperaturę alarmu, akceptację nieznajomego i wykrywanie maski. Kliknij "Ustaw", aby zakończyć konfigurację parametrów funkcji, jak pokazano na rysunku 2-21 poniżej.

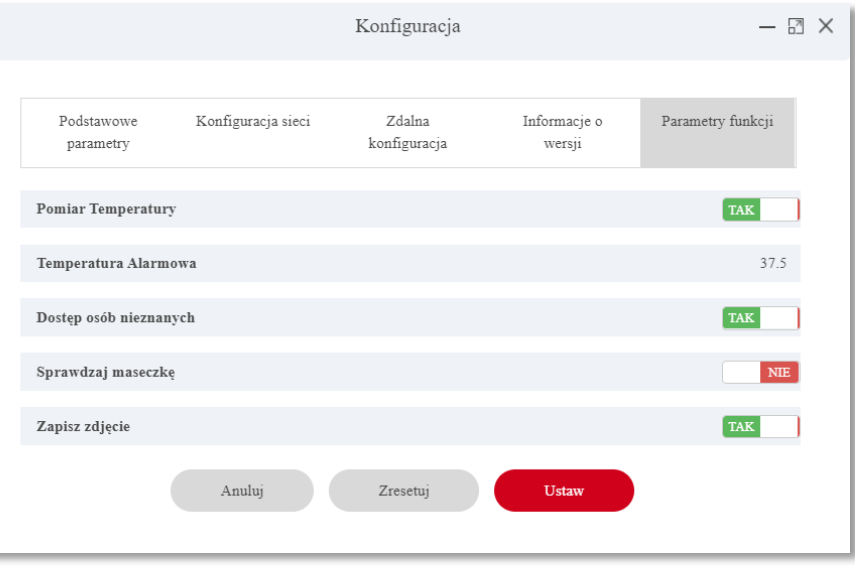

Rysunek 2-21

[Kontrola temperatury] Domyślnie jest wyłączona. Po włączeniu urządzenia urządzenie zaczyna mierzyć temperaturę przechodniów, a zmierzona temperatura jest wyświetlana na ekranie urządzenia.

[Temperatura alarmu] Wartość domyślna to 37,3°C. Po włączeniu sprawdzania temperatury, gdy urządzenie wykryje, że przechodząca osoba przekracza temperaturę alarmu, urządzenie będzie emitować "Nieprawidłowa temperatura" i zabroni osobie przejścia.

[Akceptacja nieznajomego] domyślnie jest wyłączona. Po włączeniu funkcji Dostęp osób nieznanych, gdy urządzenie wykryje nieznajomego, osoba może przejść.

[Sprawdź maskę] Domyślnie jest wyłączona. Po włączeniu wykrywania maski, gdy urządzenie wykryje, że przechodząca osoba nie ma na sobie maski, urządzenie będzie emitować komunikat głosowy "brak maseczki".

[Zapisz zdjęcie] Domyślnie jest wyłączona. W tej chwili wszystkie urządzenia, które przechwytują zdjęcia (takie jak rekordy przekazu personelu, nieprawidłowe rekordy przebiegu, historyczne rekordy odwiedzających) nie będą przechwytywać zdjęć twarzy. Po włączeniu system zapisze migawkę twarzy przechodnia.

### 2.4.1.4 Eksport urządzeń

#### Konkretne kroki są następujące:

**Krok 1:** W interfejsie platformy urządzenia inteligentnego kliknij przycisk "Źródła→Urządzenie", aby wejść do interfejsu zarządzania urządzeniami, jak pokazano na rysunku 2-22 poniżej.

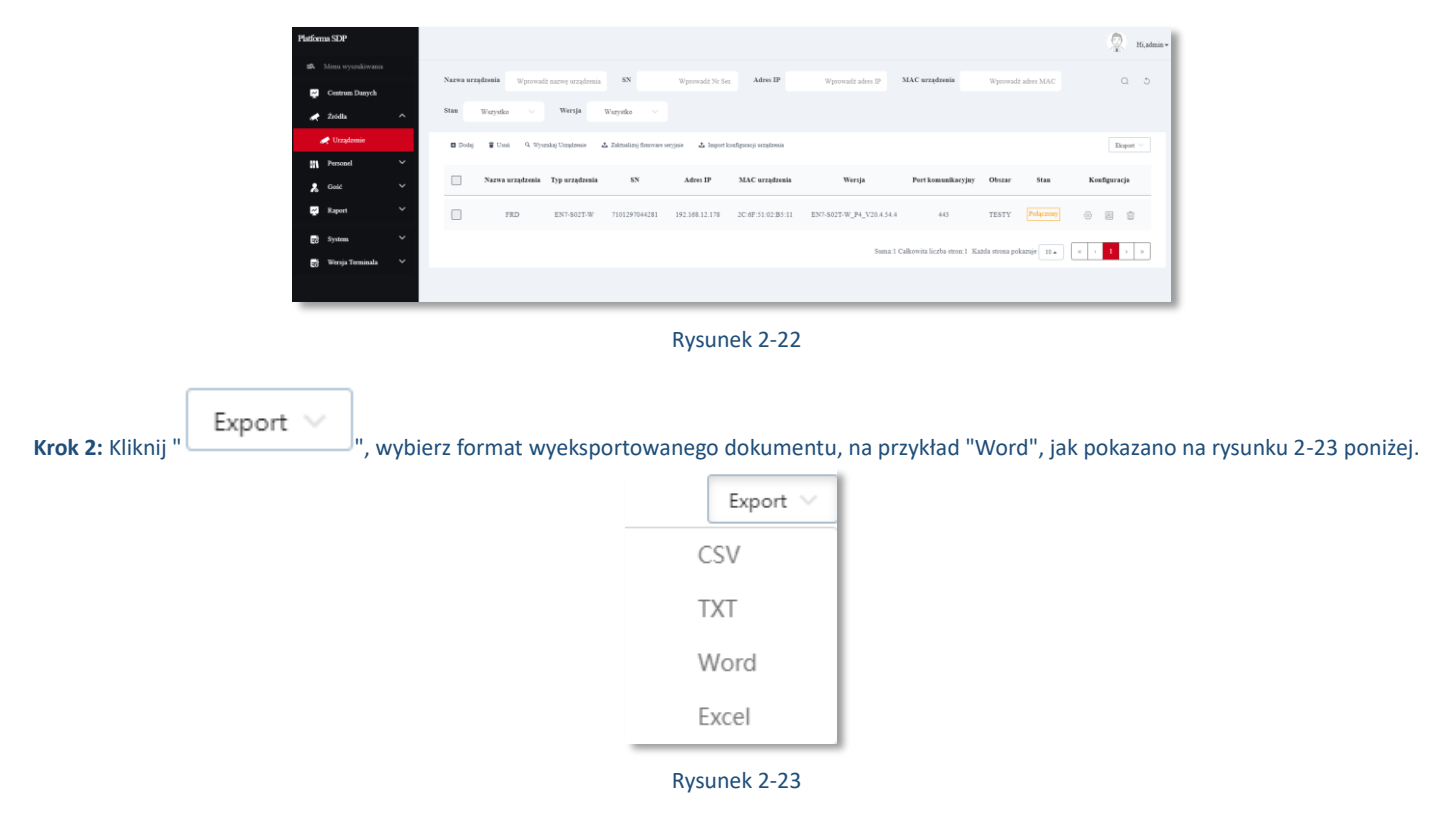

Krok 3: Lista urządzeń jest eksportowana w formacie dokumentu programu Word, a zawartość dokumentu jest wyświetlana na rysunku 2-24 poniżej.

| ÷ | Nazwa urządzenia | Typ urządzenia | SN            | Adres IP       | MAC urządzenia    | Wersja                   | Port komunikacyjny | Obszar | Stan      |
|---|------------------|----------------|---------------|----------------|-------------------|--------------------------|--------------------|--------|-----------|
|   | FRD              | EN7-S02T-W     | 7101297044281 | 192.168.12.178 | 2C:6F:51:02:B5:11 | EN7-S02T-W_P4_V20.4.54.4 | 443                | TESTY  | Połączony |

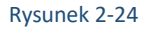

#### 2.4.1.5 Aktualizacja urządzeń

Oprogramowanie SDP2000 może jednocześnie uaktualnić firmware jednego lub wielu urządzeń tego samego modelu. Konkretne kroki są następujące:

Krok 1: W interfejsie platformy urządzeń inteligentnych kliknij "Wersja terminala→Wersja Firmware", aby wejść do interfejsu wersji oprogramowania układowego, jak pokazano na rysunku 2-25 poniżej.

| Platform | na SDP           |    |                |                     |               |                                       | 😥 – Hi, admin +    |
|----------|------------------|----|----------------|---------------------|---------------|---------------------------------------|--------------------|
|          |                  |    | 🗖 Dodaj 🗑 Usoń |                     |               |                                       | Eksport $\lor$     |
|          | Centrum Danych   |    |                | Cast attracturals   | Narura wertii | Omis                                  | Kanfirmatia        |
| *        | Źródła           | ~  |                |                     |               | opu                                   | accounter for      |
|          | Personel         | ~  |                | 2021-01-11 12:01:22 | V20.4.54.4    | NEW                                   | 6 1                |
| *        | Gość             | ×  |                |                     |               | Suma:1 Calkowita liczba stron:1 Każda | etrona pokazuje 10 |
| 2        | Raport           | Č. |                |                     |               |                                       |                    |
| 8        | System           | ~  |                |                     |               |                                       |                    |
| 8        | Wersja Terminala | ^  |                |                     |               |                                       |                    |
|          | Wersja Firmware  |    |                |                     |               |                                       |                    |

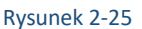

Krok 2: Kliknij "Dodaj E", aby wejść do interfejsu rekordów wersji, jak pokazano na rysunku 2-26 poniżej.

|                        | Zapisy wersji | - 🛛 × |
|------------------------|---------------|-------|
| Nazwa wersji           |               | ]     |
| Opis wersji            |               |       |
| Przesłanie pliku(.img) | Wybierz plik  |       |
|                        | Anuluj Wyślij |       |

Rysunek 2-26

**Krok 3:** Wprowadź nazwę wersji i opis wersji, kliknij "Wybierz plik", aby przesłać wersję oprogramowania układowego na platformę **Krok 4:** Kliknij "Wyślij".

Krok 5: Kliknij "Źródła→Urządzenie", aby przejść do interfejsu zarządzania urządzeniami, jak pokazano na rysunku 2-27 poniżej.

| Platforma ! | SDP              |   |            |                  |                     |                        |                   |                     |                          |                                                                                                    |                |           | 2            | Hi, admin = |
|-------------|------------------|---|------------|------------------|---------------------|------------------------|-------------------|---------------------|--------------------------|----------------------------------------------------------------------------------------------------|----------------|-----------|--------------|-------------|
|             |                  |   | Manager    |                  |                     |                        |                   |                     |                          | -                                                                                                    |                |           |              |             |
| <b>P</b> •  | entrum Danych    |   | Antes area | decision Wyrowal | it narog orządzenia | 8.4                    | Wprowadz Nr Se    | Asires IP           | Wprowaliz adres II*      | SEAC arequires                                                                                                   | Wprowadz       |           |              |             |
| 🗶 2         | isida            | ^ | Stan       | Wazystko 🖂       | Wersja              | Wszystko               |                   |                     |                          |                                                                                                    |                |           |              |             |
|             |                  |   | Dodej      | Unit G Nys       | inkaj Unzglavnar    | 🕹 Zaittadang finawan s | ngjair 🕹 bapart k | redgency screptores |                          |                                                                                                    |                |           | Ekspo        | a 1         |
| 11 P        | ersonel          | ~ |            |                  |                     |                        |                   |                     |                          |                                                                                                    |                |           |              |             |
| <b>8</b> G  | iest:            | ~ |            | Nazwa urządzenia | Typ urządzenia      | 55                     | Adres IP          | MAC urządzenia      | Wersja                   | Port komunikacyjny                                                                                               | Obszar         | Stan      | Konfiguracja |             |
| <b>P</b> =  | laport           | ~ |            | FRD              | EN7-8025-W          | 7101297044281          | 192,168,12,178    | 2C-6F-51-02-B5-11   | EN7-802T-W_P4_V20.4.54.4 | 443                                                                                                    | TESTY          | Palacrosy |              | 5           |
| <b>6</b> 9  | ystem            | ~ |            |                  |                     |                        |                   |                     |                          | and the second second second second second second second second second second second second second second second |                |           |              |             |
|             | Versja Terminala | ~ |            |                  |                     |                        |                   |                     | _ same (                 | CHROWER REZER OF DE L. S.                                                                                        | ana sirota pou | ands To * |              |             |

Rysunek 2-27

Krok 6: Wybierz urządzenie do uaktualnienia, kliknij " 🕹 Batch Upgrade Firmware ", jak pokazano na rysunku 2-28 poniżej.

| Platform | na SDP                              |   |            |                  |                     |                          |                       |                        |                          |                              |                 |             |       | 2        | 8), admin + |
|----------|-------------------------------------|---|------------|------------------|---------------------|--------------------------|-----------------------|------------------------|--------------------------|------------------------------|-----------------|-------------|-------|----------|-------------|
| 8.<br>12 | Menu wyszokówania<br>Centrum Danych |   | Nazwa urzą | tzenia wycował   | 12 narwę urządzenia | sN                       | Wproważż Nr Ser       | Adres IP               | Wprowadd adves IP        | MAC urządzenia               | Wprowadd        | adres MAC   |       | Q        | 5           |
| Ż        | Žródla                              | ^ | Stan       | W szystko        | Wersja              | Wszystko 🗠               |                       |                        |                          |                              |                 |             |       |          |             |
|          | 💉 Urządzenie                        | - | Dodaj      | E Und Q The      | nilaj Urząlzenie    | 🕹 Zaktualizuj finovare i | ierzynie 🕹 lanport la | onfiguracji uzajizenin |                          |                              |                 |             |       | Eleport  | (W.)        |
| nt.      | Personel                            | Ť |            | Nazwa urządzenia | Typ urządzenia      | 5N                       | Adres IP              | MAC urządzenia         | Wersja                   | Port komunikacyjny           | Obszar          | 5tan        | Konft | guracja  |             |
| _        | Gold                                | ž | 1          |                  |                     |                          |                       |                        |                          |                              |                 |             |       |          | -           |
| ~        | Kaport                              |   |            | FRD              | EN7-S02T-W          | 71012970+4281            | 192.168.12.178        | 2C 6F 51 62 B5 11      | EN7-802T-W_P4_V20.4.54.4 | +43                          | TESTY           | Polycony    | 0 1   | 8 9      |             |
| 8        | System                              | Ť |            |                  |                     |                          |                       |                        | Suma 1                   | Calkowita liczba stron 1. Kr | tida strona poi | kazuje 10 . |       | <b>1</b> |             |
| 8        | Wersja Terminala                    | ž |            |                  |                     |                          |                       |                        |                          |                              |                 |             |       |          |             |

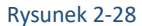

**Krok 7:** Wybierz wersję oprogramowania układowego uaktualnienia na platformie, kliknij przycisk "Aby uaktualnić", poczekaj na uaktualnienie po stronie urządzenia, urządzenie zostanie automatycznie ponownie uruchomione po zakończeniu uaktualnienia, a uaktualnienie zakończy się pomyślnie po ponownym uruchomieniu, jak pokazano na rysunku 2-29 poniżej.

|                                         | Zaktualizuj firmware seryjnie                                                    | - 🛛 × |
|-----------------------------------------|----------------------------------------------------------------------------------|-------|
| Liczba wybrany                          | ch urządzeń: 1                                                                   |       |
| V20.4.54.4                              |                                                                                  | ~     |
|                                         | Do aktualizacji                                                                  |       |
| Zaktualizuj seryj:<br>sprawdzania,filtr | nie wszystkie urządzenia w tabeli(Bez potrzel<br>aj przez kryteria wyszukiwania) | у     |
|                                         |                                                                                  |       |
|                                         | Rysunek 2-29                                                                     |       |

Uwaga

Podczas aktualizacji urządzenia nie wyłączaj urządzenia ani nie odłączaj Internetu.

### 2.5 Personel

2.5.1 Dział

Platforma urządzeń inteligentnych może dodawać, edytować i usuwać organizację.

### 2.5.1.1 Dodawanie organizacji

#### Konkretne kroki są następujące:

**Krok 1:** W interfejsie platformy urządzenia inteligentnego kliknij "Personel→Dział", aby wejść do interfejsu zarządzania organizacją, jak pokazano na rysunku 2-30 poniżej.

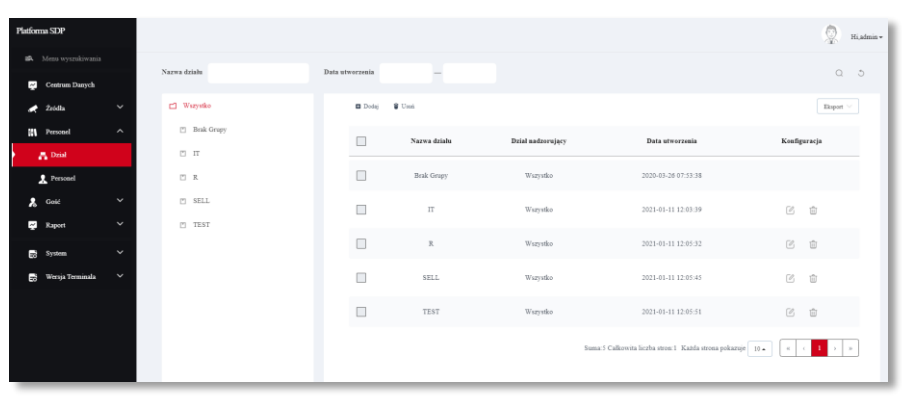

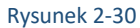

Krok 2: Kliknij "Dodaj 🖽 ", jak pokazano na rysunku 2-31 poniżej.

|                    | Dział         | - 🛛 × |
|--------------------|---------------|-------|
| *Nazwa działu:     |               |       |
| Dział nadzorujący: | Wybierz       | ~     |
|                    | Wyłącz Wyślij |       |

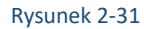

Krok 3: Wprowadź informacje o organizacji (Nazwa działu, Dział nadzorujący), kliknij "Wyślij", aby zakończyć dodawanie organizacji, jak pokazano na rysunku 2-32 poniżej.

| 🖬 Dodaj | 🗑 Usuń       |                   |                                                   | Eksport $\vee$ |
|---------|--------------|-------------------|---------------------------------------------------|----------------|
|         | Nazwa działu | Dział nadzorujący | Data utworzenia                                   | Konfiguracja   |
|         | Brak Grupy   | Wszystko          | 2020-03-26 07:53:38                               |                |
|         | IT           | Wszystko          | 2021-01-11 12:03:39                               | C ti           |
|         | R            | Wszystko          | 2021-01-11 12:05:32                               | C i            |
|         | SELL         | Wszystko          | 2021-01-11 12:05:45                               | C Ó            |
|         | TEST         | Wszystko          | 2021-01-11 12:05:51                               | C t            |
|         |              | Suma              | a:5 Całkowita liczba stron:1 Każda strona pokazuj | je 10 • (      |

Rysunek 2-32

### 2.5.1.2 Edytowanie organizacji

#### Konkretne kroki są następujące:

**Krok 1:** W interfejsie platformy urządzenia inteligentnego kliknij "Personel→Dział", aby wejść do interfejsu zarządzania organizacją, jak pokazano na rysunku 2-33 poniżej.

| Platforma SDP          |              |                |              |                   |                                                             |            | 💮 Hiatmin |
|------------------------|--------------|----------------|--------------|-------------------|-------------------------------------------------------------|------------|-----------|
| 18 Menu wyszukiwania   | Nazwa działa | Data utworzeni |              |                   |                                                             |            | 0.5       |
| Centrum Dunych         |              |                |              |                   |                                                             |            | 4 0       |
| 💉 Žrodla 🗸 🗸           | 🖆 Wazystko   | Do             | laj 🗑 Uvad   |                   |                                                             |            | Eksport 🖂 |
| III Personel ^         | Brak Grupy   |                | Narwa działu | Dział nadzorujący | Data utworzenia                                             | Konfigurac | ;ja       |
| 🗛 Dział                | 11 II        |                |              |                   |                                                             |            |           |
| 1 Personel             | 11 R         |                | Brak Grupy   | Wszystko          | 2020-03-26 07:53:38                                         |            |           |
| 🤱 Gott 🗸 🗸             | " SELL       |                | IT           | Wszystko          | 2021-01-11 12:03:39                                         | 6 1        |           |
| Raport Y               | C TEST       |                | 7            | Wenneten          | 2021.01.01 12:01:12                                         |            |           |
| System 🗸               |              |                |              | 11 343 5460       |                                                             | 0 0        |           |
| i Wersja Terminala 🗸 🗸 |              |                | SELL         | Wszystko          | 2021-01-11 12:05:45                                         | 6 1        |           |
|                        |              |                | TEST         | Wszystko          | 2021-01-11 12:05:51                                         | 6 1        |           |
|                        |              |                |              | 5                 | uma: 5 Calkowita liczba stron: 1 Każda strona pokazuje 10 . |            | 1 > >     |

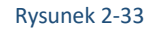

Krok 2: Kliknij" Organizacji, którą chcesz edytować, jak pokazano na rysunku 2-34 poniżej.

|                    | Dział         | - 🖪 × |
|--------------------|---------------|-------|
| *Nazwa działu:     | IT            |       |
| Dział nadzorujący: | Wybierz       | ~     |
|                    | Wyłącz Wyślij |       |
|                    | Duranali 2.24 |       |

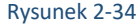

Krok 3: Zmodyfikuj informacje o organizacji(Nazwa działu, dział nadzorujący, kliknij "Prześlij", aby zakończyć modyfikację.

### 2.5.1.3 Usuwanie organizacji

### Konkretne kroki są następujące:

**Krok 1:** W interfejsie platformy urządzenia inteligentnego kliknij przycisk "Personel→Dział", aby wejść do interfejsu zarządzania organizacją, jak pokazano na rysunku 2-35 poniżej.

| Platfor | ma SDP           |   |              |         |          |              |                   |                                                        |           | <b>Q</b>  | Hi,admin |
|---------|------------------|---|--------------|---------|----------|--------------|-------------------|--------------------------------------------------------|-----------|-----------|----------|
| 16      |                  |   | Narwa działu | Data ut | warzenia |              |                   |                                                        |           |           | ~        |
| ~       | Centrum Danych   |   |              |         |          |              |                   |                                                        |           | Q         | Ŭ        |
|         | Źródła           |   | 🗂 Wazyutko   |         | Dodaj    | 9 Usek       |                   |                                                        |           | Eksport V | 3        |
| 81      | Personel         | ^ | 🖺 Brak Grupy |         |          | Nazwa działu | Dział nadzorujący | Data utworzenia                                        | Konfigura | cja       |          |
|         | Dział            |   | с п          |         |          |              |                   |                                                        |           |           | -        |
|         | Personel         |   | 🗆 R          |         |          | Brak Grupy   | Wazystko          | 2020-03-26 07:53:38                                    |           |           |          |
| *       | Goić             |   | m sell       |         |          | π            | Wszystko          | 2021-01-11 12:03:39                                    | C i       | i         |          |
| 2       | Raport           |   | TEST         |         |          |              |                   |                                                        |           |           |          |
| 8       | System           |   |              |         |          | R            | Waryatko          | 2021-01-11 12:05:32                                    | 2 1       | Ð         |          |
| 8       | Wersja Terminala |   |              |         |          | SELL         | Wazystko          | 2021-01-11 12:05:45                                    | 6 1       | D         |          |
|         |                  |   |              |         |          | TEST         | Warystico         | 2021-01-11 12:05:51                                    | 6 1       | Ð         |          |
|         |                  |   |              |         |          |              | Su                | ma:5 Calkowita liczba stron:1 Kaźda strona pokazuje 10 | a c       | 1 > >     | 9        |

Rysunek 2-35

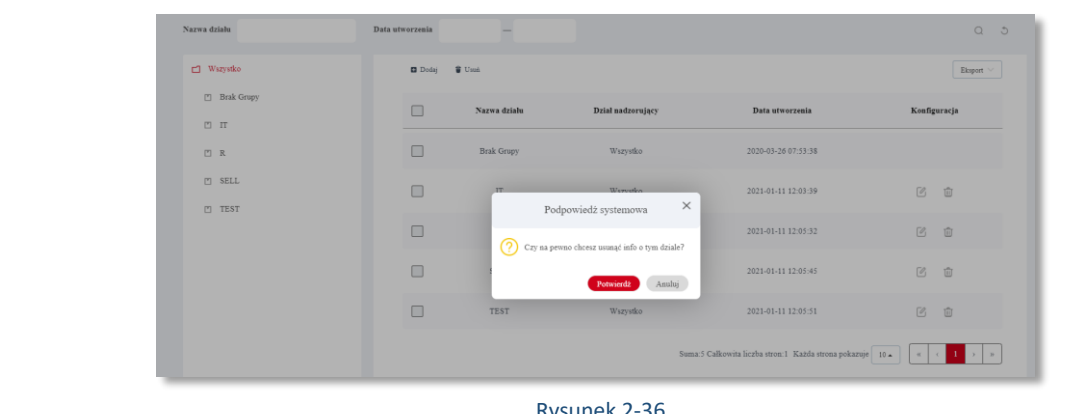

Krok 2: Kliknij "→Usuń 🔟" przy organizacji którą chcesz usunąć, aby zakończyć usuwanie organizacji, jak pokazano na rysunku 2-36 poniżej.

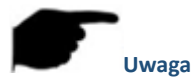

Rysunek 2-36

- Można wybrać wiele organizacji w tym samym czasie, kliknij " 🛢 Del ", aby usunąć wiele organizacji (organizacji bez personelu) w tym samym czasie.
- Wszystkie organizacje mogą być edytowane, ale nie usuwane.

#### 2.5.1.4 Wyszukiwanie organizacji

#### Konkretne kroki są następujące:

Krok 1: W interfejsie platformy urządzenia inteligentnego kliknij "Personel→Dział", aby wejść do interfejsu zarządzania organizacją, jak pokazano na rysunku 2-37 poniżej.

| Smart Device Platform |   |                 |             |            |                 |                     |                                            |       | 👰 Hi,admin - |
|-----------------------|---|-----------------|-------------|------------|-----------------|---------------------|--------------------------------------------|-------|--------------|
|                       |   | Department Name | <b>C</b> 10 | ation Bata |                 |                     |                                            |       | 0.5          |
| Data Center           |   | Deferment same  |             |            |                 |                     |                                            |       | ų J          |
| Resource              | ~ | 🗂 All           |             | 🖬 Add 📲    | Del             |                     |                                            |       | Export V     |
| Personnel             | ^ | 🖆 No Group      |             |            | Department Name | Superior Department | Creation Date                              | Setup |              |
| 🗛 Department          |   | с <b>п</b>      |             |            |                 |                     |                                            |       |              |
| 1 Personnel           |   | 11 R            |             |            | No Geoup        | All                 | 2020-03-26-07:53:38                        |       |              |
| 2 Visitor             | ~ | 🗂 SELL          |             |            | п               | АШ                  | 2021-01-11 12:03:39                        | Z     | ΰ.           |
| 🛫 Report              | ~ | TIST (          |             | -          |                 |                     |                                            |       |              |
| Bo System             | ~ |                 |             |            | R               | All                 | 2921-01-11 12:05:32                        | Ľ     | Ē            |
| Terminal Version      | ~ |                 |             |            | SELL            | All                 | 2021-01-11 12:05:45                        | Z     | Û            |
|                       |   |                 |             |            | TEST            | All                 | 2021-01-11 12:05:51                        | Ľ     | Û            |
|                       |   |                 |             |            |                 |                     | Total 5 Total Page. 1 Each page shows 10 . | * c   | 1 > *        |

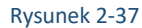

#### Krok 2: Wybierz wszystkie lub organizację.

Krok 3: Wprowadź informacje dla organizacji wyszukiwania (takie jak nr działu, Nazwa działu lub Data utworzenia), kliknij " ノ", wyniki wyszukiwania będą wyświetlane na liście organizacji, jak pokazano na rysunku 2-38 poniżej.

| Department Name | Creation Date | -               |                     |                                            |     | 0.3   |  |
|-----------------|---------------|-----------------|---------------------|--------------------------------------------|-----|-------|--|
| 🗂 All           | 🖬 Add 🖉       | Del             |                     | 8                                          |     |       |  |
| No Group        |               | Department Name | Superior Department | Creation Date                              | Se  | tup   |  |
| TI T            |               |                 |                     |                                            |     |       |  |
| 🗆 R             |               | No Group        | All                 | 2020-03-26 07:53:38                        |     |       |  |
| m SELL          |               | Π               | All                 | 2021-01-11 12:03:39                        | ľ   | Û     |  |
| 1631            |               | R               | All                 | 2021-01-11 12:05:32                        | C   | Û     |  |
|                 |               | SELL            | All                 | 2021-01-11 12:05:45                        | Ľ   | Û     |  |
|                 |               | TEST            | All                 | 2021-01-11 12:05:51                        | C   | Û     |  |
|                 |               |                 |                     | Total-5 Total Page: 1 Each page shows 10 . | α ( | 1 > » |  |

Rysunek 2-38

Uwaga

Po wyszukaniu organizacji kliknij przycisk "Eksportuj", aby wyeksportować wyszukiwane informacje związane z organizacją do dokumentu

### 2.5.2 Personel

#### 2.5.2.1 Dodanie personelu

#### Konkretne kroki są następujące:

**Krok 1:** W interfejsie platformy urządzenia inteligentnego kliknij "Personel→Personel", aby wejść do interfejsu zarządzania personelem, jak pokazano na rysunku 2-39 poniżej.

| Smart Device Platform |   |                   |                  |                             |                     |                          |                       |                          |                         | 🙊 11.a6m.o -  |
|-----------------------|---|-------------------|------------------|-----------------------------|---------------------|--------------------------|-----------------------|--------------------------|-------------------------|---------------|
|                       |   | No. Search member | Name Search come | Mobile Phone No.            | Search mobile ré    | Certificate No.          | Search certificate    | State All                |                         | 0.0           |
| Data Contor           |   |                   |                  |                             |                     |                          |                       |                          |                         |               |
| Resource              | ~ | Creation Date     |                  |                             |                     |                          |                       |                          |                         |               |
| Personnel             | ^ | et An             |                  | <b>D</b> A 64 <b>1</b> A 14 | horiteReizme 🖬 Inpu | personnel images in band | les 🛛 Input personnel | in batches 🖉 Del         |                         | Espat ~       |
| Department            |   | No Geoup          |                  | -                           |                     |                          |                       |                          |                         |               |
| A Personnel           |   | 2 m               |                  | Imeg                        | e No. Nam           | Gender 5                 | dobile Phone No. De   | partment Certificate Typ | 2 Certificate No. State | Creation Date |
| 🙎 Visites             | ~ | 11 R              |                  |                             | BARTEK              | ARD                      | N                     | lo Group Other           | unauthorized            | 5.01.2021     |
| Report                | ~ | E SPLL            |                  | <b>H O</b>                  | PATRYN              | 480                      |                       | a Grann Other            | manthoomed              | 5.01.2023     |
| System                | ~ | C) TEST           |                  |                             |                     |                          |                       |                          |                         |               |
| Teenanal Version      | ~ |                   |                  |                             |                     |                          |                       | Total:2 Total Page:1     | Each page shows 30      |               |
|                       |   |                   |                  |                             |                     |                          |                       |                          |                         |               |
|                       |   |                   |                  |                             |                     |                          |                       |                          |                         |               |

Rysunek 2-39

Krok2: Wybierz organizację, kliknij " Dodaj", jak pokazano na rysunku 2-40 poniżej.

|                               | Persone                     | 1                         | - 63         |  |  |  |  |  |
|-------------------------------|-----------------------------|---------------------------|--------------|--|--|--|--|--|
| -                             | Nr personelu :              |                           |              |  |  |  |  |  |
| 00                            | *Nazwisko:                  |                           |              |  |  |  |  |  |
|                               | Płeć:                       | Wybierz                   | ~            |  |  |  |  |  |
|                               | Dział:                      | Wybierz                   | ~            |  |  |  |  |  |
|                               | Typ Dokumentu:              | Wybierz                   | ~            |  |  |  |  |  |
| Przesyłanie biblioteki twarzy | Nr Certyfikatu:             |                           |              |  |  |  |  |  |
|                               | Nr telefonu<br>komórkowego: |                           |              |  |  |  |  |  |
|                               | Numer karty:                |                           |              |  |  |  |  |  |
| Autoryzacja dostępu           |                             |                           |              |  |  |  |  |  |
| 🖬 Autoryzuj 🏾 🝟 Nie autoryzuj |                             |                           |              |  |  |  |  |  |
| Uprawniona strefa Un          | rządzenie autoryzowane      | Urządzenie zostało dodane | Konfiguracja |  |  |  |  |  |
| Brak pasujących zapisów !     |                             |                           |              |  |  |  |  |  |
|                               | Wyłącz                      | Wyślij                    |              |  |  |  |  |  |

#### Rysunek 2-40

UWAGA: Aby poprawnie skonfigurować Smart Terminal z kontrolą dostępu, należy nadać osobom numer karty. Ten numer będzie wysyłany do systemu kontroli dostępu razem z bitem identyfikacyjnym zdarzenia.

Krok 3: Prześlij zdjęcia personelu lokalnie, wprowadź informacje o personelu(Nr., Nazwa, Płeć, Dział, Typ dokumentu, Nr dokumentu, Telefon komórkowy,).

**Krok 4:** Kliknij "Autoryzuj **E**", aby ustawić obszar autoryzacji, a następnie kliknij "Wyślij", wszystkie urządzenia w tym obszarze są autoryzowane dla tej osoby, jak pokazano na rysunku 2-41 poniżej.

| Au                     | toryzacja personelu | — 🛛 🗙 |
|------------------------|---------------------|-------|
| Osoba<br>autoryzowana  | dddd                |       |
| Uprawniona<br>strefa : | TESTY               |       |
| Wyłącz                 | Wyślij              |       |

Rysunek 2-41

Krok 5: Kliknij "Wyślij", aby zakończyć dodawanie personelu, jak pokazano na rysunku 2-42 poniżej.

| 🖬 Dodaj | ▲ Autoryzuj/W | ydaj ponownie 🛛 🛚 W | /prowadź zdjęcia personelu partiami | <ul> <li>Wprowadź personel</li> </ul> | partiami 🏾 🕤 Usuń   |                   | Eks             | iport $\vee$ |
|---------|---------------|---------------------|-------------------------------------|---------------------------------------|---------------------|-------------------|-----------------|--------------|
|         | Zdjęcie Nr    | Nazwisko            | Pleć Nr telefonu komórko            | wego Dział                            | Typ Dokumentu       | Nr Certyfikatu    | Stan            | Data utv     |
|         |               | BARTEK CARD         |                                     | Brak Grupy                            | Inny                |                   | Nieautoryzowany | 11.01        |
|         | *             | PATRYK CARD         |                                     | Brak Grupy                            | Inny                |                   | Nieautoryzowany | 5.01.        |
|         |               |                     | St                                  | ıma:2 Całkowita liczba s              | stron:1 Każda stron | a pokazuje 🛛 10 🔺 | « < 1           | > >>         |

Rysunek 2-42

### 2.5.2.2 Dodawanie personelu w partiach

#### Konkretne kroki są następujące:

**Krok 1:** W interfejsie platformy urządzenia inteligentnego kliknij "Personel→Personel", aby wejść do interfejsu zarządzania personelem, jak pokazano na rysunku 2-43 poniżej.

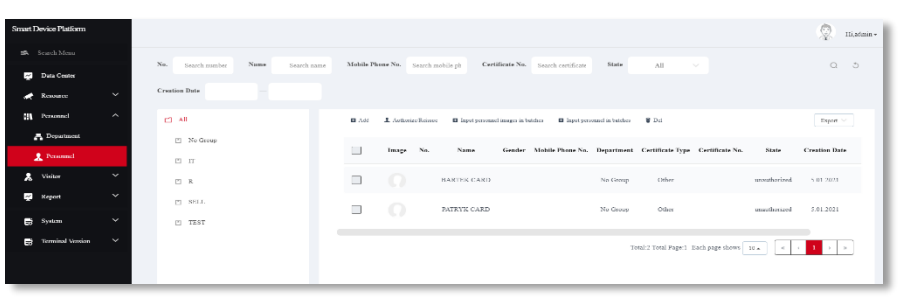

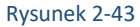

Krok 2: Wybierz organizację, kliknij "EBWprowadzanie obrazów personelu w partiach".

**Krok 3:** W zależności od rzeczywistej sytuacji wybierz folder lub skompresowany pakiet do przechowywania zdjęć personelu, kliknij "Potwierdź", jak pokazano na rysunku 2-44 poniżej.

| Import zdjęć                                                                                                    | personelu                                                                                                    | - 🛛 × |  |  |  |  |  |  |  |  |
|----------------------------------------------------------------------------------------------------|----------------------------------------------------------------------------------------------------|-------|--|--|--|--|--|--|--|--|
| Format nazwy zdjęć może zostać pod<br>1、 Nazwisko.jpg<br>2、 Nazwisko_Nazwa działu.jpg<br>3、 Nazwisko_Nazwa działu_Nr pers<br>(Uwaga:Nazwa działu musi istnieć w<br>musi być unikalny) | Format nazwy zdjęć może zostać podzielony na 3 sekcje:<br>1、 Nazwisko.jpg<br>2、 Nazwisko_Nazwa działu.jpg<br>3、 Nazwisko_Nazwa działu_Nr personelujpg<br>(Uwaga:Nazwa działu musi istnieć w systemie, a indeks personelu<br>musi być unikalny) |       |  |  |  |  |  |  |  |  |
| Użyj fromatu zip aby wysłać                                                                                                    | Rozmiar pliku nie może                                                                                                    |       |  |  |  |  |  |  |  |  |
| więcej niż 500 zdjęć.<br>Wyślij Zip                                                                                                    | przekraczać 80MB<br>Wyślij plik                                                                                                    |       |  |  |  |  |  |  |  |  |
| Anuluj                                                                                                    | Potwierdź                                                                                                    |       |  |  |  |  |  |  |  |  |

Rysunek 2-44

Uwaga

- Przesłane zdjęcia osoby można przesłać pomyślnie tylko wtedy, gdy są w formacie JPG.
- Im jaśniejsze przesłane zdjęcia, tym dokładniejsza identyfikacja urządzenia i większa szybkość, przesłany folder nie może przekraczać 80M, a
  jeśli jest większy niż 1500 zdjęć, użyj pakietu kompresji zip do przesłania.
- Obraz powinien być nazwany następująco:
- 1、Nazwisko.jpg
- 2、Nazwisko\_Nazwa działu.jpg
- 3、Nazwisko\_Nazwa działu\_Nr personelujpg

Krok 4: Poczekaj na zakończenie postępów przesyłania, obraz personelu zostanie przesłany, jak pokazano na rysunku 2-45 poniżej.

| 🖬 Add | 1 Authoriz | e/Reissue | Input personne | l images in bi | stches 🖪 Input pers | onnel in batches | 🛢 Del            |                 |              | Export 🗸      |
|-------|------------|-----------|----------------|----------------|---------------------|------------------|------------------|-----------------|--------------|---------------|
|       | Image      | No.       | Name           | Gender         | Mobile Phone No.    | Department       | Certificate Type | Certificate No. | State        | Creation Date |
|       |            |           | BARTEK CARD    |                |                     | No Group         | Other            |                 | unauthorized | 5.01.2021     |
|       |            |           | PATRYK CARD    |                |                     | No Group         | Other            |                 | unauthorized | 5.01.2021     |

#### Rysunek 2-45

Krok 6: Kliknij "Importuj", aby uzupełnić informacje o osobie, która zaimportowała obraz.

#### 2.5.2.3 Edytuj personel

#### Konkretne kroki są następujące:

**Krok 1:** W interfejsie platformy urządzenia inteligentnego kliknij "Personel→Personel", aby wejść do interfejsu zarządzania personelem, jak pokazano na rysunku 2-46 poniżej.

| Smart Device Platform  |                           |                                                                                                | 👰 Bialon*      |
|------------------------|---------------------------|------------------------------------------------------------------------------------------------|----------------|
| #A Search Menn         | No Sumbranda Name Sumbran | Mobile Photo No. Smochamilidanch Certificate No. Samohamiliano, State All Ve                   | 0.5            |
| Data Center            |                           |                                                                                                | ~ ~            |
| 💉 Resource 🗸 🗸         | Creation Date             |                                                                                                |                |
| III Personnel ^        | C) All                    | 🖸 Add 🔹 Authorize Reissey 🛛 Input personal images in batches 🔹 Input personal in batches 🖤 Del | Export ~       |
| Para Department        | [7] No Group              | Invest Ver Verse Control Multi-Base Ver Desertment Continue Terr Continue Ver State            | Counting Basis |
| 2 Personnel            | с п                       | inage pix pame Genuer summers organizers certainate type Certainate tix, state                 | Creation Date  |
| 🔏 Visitor 🗸 🗸          | E R                       | BARTEK CARD     No Group Other unsubmitted                                                     | 5.01.2021      |
| 🚰 Report 🗸 🌱           | C SELL                    | PATRYK CARD No Group Other unauthonized                                                        | 5.01.2021      |
| 🛃 System 🗸 🗸           | m TEST                    |                                                                                                |                |
| 📷 Terminal Vension 🗸 🗸 |                           | Total 2 Total Page: 1 Each page shows 18                                                       |                |
|                        |                           |                                                                                                |                |

#### Rysunek 2-46

Krok 2: Wybierz organizację, kliknij " 🦉 " osoby, która ma być edytowana, wprowadź odpowiednie informacje osoby, kliknij "Prześlij", aby zakończyć edycję personelu, jak pokazano na rysunku 2-47 poniżej.

| Person                      | lel                                                                                                    |                                                                                                    | - 2                                                                                                    |
|-----------------------------|----------------------------------------------------------------------------------------------------|----------------------------------------------------------------------------------------------------|----------------------------------------------------------------------------------------------------|
| Nr personelu:               |                                                                                                    |                                                                                                    |                                                                                                    |
| *Nazwisko<br>personelu:     | BARTEK CARD                                                                                                    |                                                                                                    |                                                                                                    |
| Pleć:                       | Wybierz                                                                                                    |                                                                                                    | ~                                                                                                    |
| Typ Dokumentu:              | Wybierz                                                                                                    |                                                                                                    | ~                                                                                                    |
| Nr Certyfikatu:             |                                                                                                    |                                                                                                    |                                                                                                    |
| Dział:                      | Brak Grupy                                                                                                    |                                                                                                    | ~                                                                                                    |
| Nr telefonu<br>komórkowego: |                                                                                                    |                                                                                                    |                                                                                                    |
| Numer karty:                | 09847845                                                                                                    |                                                                                                    |                                                                                                    |
|                             |                                                                                                    |                                                                                                    |                                                                                                    |
|                             |                                                                                                    |                                                                                                    |                                                                                                    |
| rządzenie autoryzowane      | Urządzenie zostało dodane                                                                                                  | Konfigura                                                                                                    | cja                                                                                                    |
| 1                           | 1                                                                                                    | Widok Nie :                                                                                                    | utoryzuj                                                                                                    |
| Wyłącz                      | Wyślij                                                                                                    |                                                                                                    |                                                                                                    |
|                             | Person Nr personelu: Nazwisko personelu: Pleć: Typ Dokumentu: Nr Certyfikatu: Dzial: Nr telefonu komôrkowego: Numer karty: | Personel       Nr personelu:       Nazwisko<br>personelu:       Pieć:       Wybierz       Typ Dokumentu:       Wybierz       Typ Dokumentu:       Wybierz       Nr Certyfikatu:       Dzial:       Brak Grupy       Nr telefonu<br>komörkowego:       Numer karty:       09847845 | Personel         Nr personelu:         "Nazwiško<br>personelu:         Partek CARD         Pleć:         Wybierz         Typ Dokumentu:         Wybierz         Nr Certyfikatu:         Dzial:         Brak Grupy         Nr telefonu<br>komórkowego:         Numer karty:         09847845         1       1         Wyłącz         Wyłąz |

Rysunek 2-47

### 2.5.2.4 Usuwanie personelu

#### Konkretne kroki są następujące:

Krok 1: W interfejsie platformy urządzenia inteligentnego kliknij "Personel→Personel", aby wejść do interfejsu zarządzania personelem, jak pokazano na rysunku 2-48 poniżej.

| Smart Device Platform       |     |                   |                  |              |                 |                 |                    |                    |                 |                    |                 |                   | 👰 Haalaan   |
|-----------------------------|-----|-------------------|------------------|--------------|-----------------|-----------------|--------------------|--------------------|-----------------|--------------------|-----------------|-------------------|-------------|
| atA Search Menu             |     | No. Search number | Name Search name | Mobile Phone | No. Search o    | abile ph Cer    | ificate No.        | Search certificate | State           | ΛШ                 |                 |                   | Q 3         |
| Data Center                 | ~   | Creation Date     | -                |              |                 |                 |                    |                    |                 |                    |                 |                   |             |
| (II) Personnel              | ^   | 21 AB             |                  | 0 A64 1      | Authorite Kenne | 🖬 lopat persona | el anagee as betel | then 🛛 Input perce | nnel in beichen | <b>#</b> 104       |                 |                   | Espat 🖂     |
| Trapetment                  |     | 🖺 No Group        |                  |              | Image No.       | Name            | Gender 3           | Mobile Phone No.   | Department      | Certificate Type   | Certificate No. | State             | Creation Da |
| <ul> <li>Visitur</li> </ul> | ~   | 71 17             |                  | _            |                 |                 |                    |                    |                 |                    |                 |                   |             |
| Rosert                      | Ú.  | - R               |                  |              |                 | BARTEN CARD     |                    |                    | No Group        | Other              |                 | Download abnormal | 11.01.2021  |
| _                           |     | m sell            |                  |              |                 | PATRYK CARD     |                    |                    | No Group        | Other              |                 | Download abnormal | 5.01.2021   |
| agi Syntem                  | Ť.  | TEST              |                  |              |                 |                 |                    |                    |                 |                    |                 |                   |             |
| ng Terminal Version         | × 1 |                   |                  |              |                 |                 |                    |                    | τ               | nal 2 Total Page 1 | Fach page shows | 10 •              |             |
|                             |     |                   |                  |              |                 |                 |                    |                    |                 |                    |                 |                   |             |

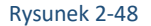

Krok 2: Wybierz organizację, kliknij ikonę osoby, która ma być edytowana "Ū→Potwierdź", aby zakończyć usuwanie personelu. 2.5.2.5 Autoryzowanie / Ponowne

Wydany personel odnosi się do dystrybucji informacji o personelu do inteligentnych urządzeń. Konkretne kroki są następujące:

Krok 1: W interfejsie platformy urządzenia inteligentnego kliknij "Personel→Personel", aby wejść do interfejsu zarządzania personelem, jak pokazano na rysunku 2-49 poniżej.

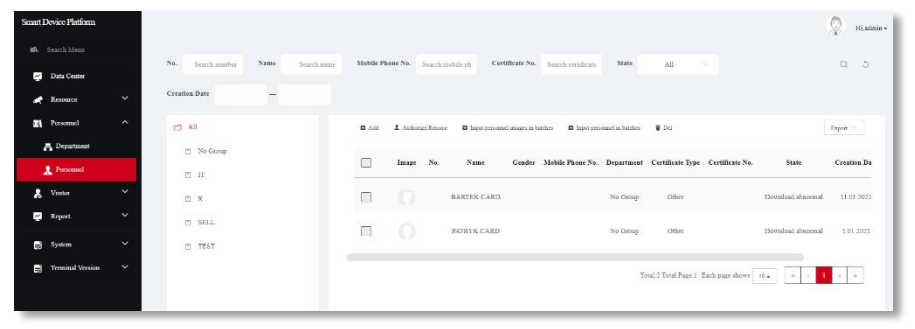

Rysunek 2-49

Krok 2: Wybierz upoważnioną osobę, kliknij "Autoryzuj/Wydaj ponownie" osoby, która ma zostać dodana, wybierz autoryzowany obszar i kliknij "Prześlij", jak pokazano na rysunku 2-50.

| Au                       | toryzacja personelu | — 🖪 🗙 |
|--------------------------|---------------------|-------|
| Liczba<br>autoryzowanych | 1                   |       |
| Uprawniona<br>strefa :   | TESTY               |       |
|                          |                     |       |
| Wyłącz                   | z Wyślij            |       |
|                          | Rysunek 2-50        |       |

Uwaga

Po dodaniu zdjęć osób partiami, wyślij zdjęcia do urządzenia zgodnie z rzeczywistą sytuacją.

### 2.5.2.6 Wyszukiwanie personelu

#### Konkretne kroki są następujące:

Krok 1: W interfejsie platformy urządzenia inteligentnego kliknij "Personel→Personnel", aby wejść do interfejsu zarządzania personelem, jak pokazano na rysunku 2-51 poniżej.

| Smart Device Platform    |                                                                                                    | 👰 Hiatmin+          |
|--------------------------|----------------------------------------------------------------------------------------------------|---------------------|
| 83. Search Menu          | Multile Plants No. Provident and Confillments No. Exceptions from Mark 10                                                                                                    | 0.5                 |
| Data Center              | United and the second of the second of the s | 4.0                 |
| Resource Creation Date — |                                                                                                    |                     |
| 🕅 Personnel 🔿 📥 All      | 🖬 Add 🔹 L Authoritic Ressure 🔹 Input personnel unages in batches 👘 Input personnel in batches 🐺 Del                                                                                                    | Export ~            |
| A Department             | Image No. Name Gender Mobile Phone No. Drogstment Certificate Type Certificate No. State                                                                                                    | te Creation Da      |
| A Personal               |                                                                                                    |                     |
| & Vieter                 | BARTEK CARD No Georp Other Downlasd.                                                                                                    | abnormal 11.01.2021 |
| T SPLL                   | The Company of the Download                                                                                                    | abnoemal 5.01.2021  |
| B System TEST            |                                                                                                    |                     |
| 😝 Tenninal Version 🗡     | Total 2 Total Page 1 Each page shows 10                                                                                                    | 1.1.5               |
|                          |                                                                                                    |                     |

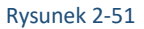

#### Krok 2: Wybierz "Wszystkie" lub organizację.

Krok 3: U góry interfejsu wprowadź informację (na przykład Nr, Nazwa, Numer telefonu komórkowego, Numer certyfikatu lub typ dokumentu)

osoby wyszukiwanej, kliknij

🗸 wyniki wyszukiwania zostaną wyświetlone na liście osób, jak pokazano na rysunku 2-52 poniżej.

| No. Search number | Name | BARTEK | Mobile Phone No. | Search mobile ph | Certificate No.               | Search certificate | State            | All                  |                 |                   | 0.5           |
|-------------------|------|--------|------------------|------------------|-------------------------------|--------------------|------------------|----------------------|-----------------|-------------------|---------------|
| Creation Date     | -    |        |                  |                  |                               |                    |                  |                      |                 |                   |               |
| 🖆 All             |      |        | 🖬 Add 💄 Autho    | rizeReissue 🔲 I  | input personnel images in bat | ches 🛛 Input per   | sound in batches | 알 Del                |                 |                   | Export $\vee$ |
| 🖄 No Group        |      |        | Image            | No. N            | ame Gender                    | Mobile Phone No.   | Department       | Certificate Type     | Certificate No. | State             | Creation Da   |
| Ш II              |      |        |                  |                  |                               |                    |                  |                      |                 |                   |               |
| 🗆 R               |      |        |                  | BARTE            | EK CARD                       |                    | No Group         | Other                |                 | Download abnormal | 11.01.2021    |
| m SELL            |      |        |                  |                  |                               |                    |                  |                      |                 |                   |               |
| 🗂 TEST            |      |        |                  |                  |                               |                    | 1                | lotal:1 Total Page:1 | Each page shows | 10 <b>•</b> < < 1 | > >           |

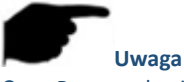

Rysunek 2-52

Po wyszukanie personelu kliknij "Eksportuj", aby wyeksportować odpowiednie informacje przeszukanego personelu do dokumentu.

### 2.6 Gość

### 2.6.1 Informacje o odwiedzających

### 2.6.1.1 Rejestracja odwiedzających

### Konkretne kroki są następujące:

**Krok 1:** W interfejsie platformy urządzenia inteligentnego kliknij "Gość→Gość informacje", aby wejść do interfejsu informacji o użytkowniku, jak pokazano na rysunku 2-53 poniżej.

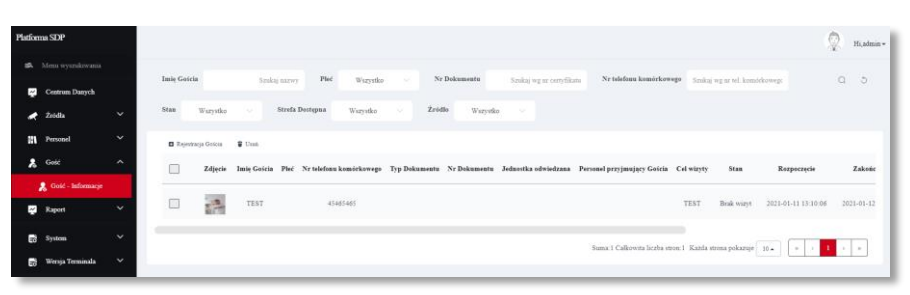

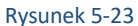

Krok 2: Kliknij

Rejestracja gościa", aby wejść do interfejsu rejestracji odwiedzających, jak pokazano na rysunku 2-54 poniżej.

|                               | Rejesti                            | racja Gościa | - 🛛 × |
|-------------------------------|------------------------------------|--------------|-------|
|                               | *Imię<br>Gościa:                   |              |       |
| ſ                             | Pleć:                              | Wybierz 🗸    |       |
|                               | Typ<br>Dokumentu:                  | Wybierz 🗸    |       |
|                               | Nr<br>Certyfikatu:                 |              |       |
| Przesyłanie biblioteki twarzy | Jednostka<br>odwiedzana:           |              |       |
|                               | *Nr telefonu<br>komórkowego:       |              |       |
|                               | Personel<br>przyjmujący<br>Gościa: |              |       |
|                               | Odwiedzony<br>dział:               |              |       |
|                               | *Cel wizyty:                       |              |       |
|                               | *Rozpoczęcie:                      |              |       |
|                               | *Zakończenie:                      |              |       |
|                               | *Strefa<br>Dostępna:               | TESTY        |       |
|                               | Wyłącz                             | Wyslij       |       |

#### Rysunek 2-54

Krok 3: Prześlij zdjęcia odwiedzających, zarejestruj informacje o odwiedzających, kliknij "Prześlij", aby zakończyć rejestrację odwiedzających, jak pokazano na rysunku 2-55 poniżej.

|                      | Rejettr | ncja Goicia | 🗑 Usun      |          |                       |                 |              |                     |                              |            |                   |                           |                     |                 |                   |
|----------------------|---------|-------------|-------------|----------|-----------------------|-----------------|--------------|---------------------|------------------------------|------------|-------------------|---------------------------|---------------------|-----------------|-------------------|
|                      |         | Zdjęcie     | Imię Gościa | a Pleć N | r telefonu komórkoweg | o Typ Dokumentu | Nr Dokumentu | Jednostka odwiedzar | a Personel przyjmujący Gości | Cel wizyty | Stan              | Rozpoczęcie               | Zakończenie         | Strefa Dostępna |                   |
|                      |         |             | TEST        |          | 45465465              |                 |              |                     |                              | TEST       | Brak wizyt        | 2021-01-11 13:10:06       | 2021-01-12 18:10:06 | TESTY           |                   |
|                      |         |             |             |          |                       |                 |              |                     |                              | Suma:1 Ca  | ekowita liczba sł | tron:1 Každa strona pokaž | zuje 10 . 🤘 🤟       | 1 > 8           |                   |
|                      |         |             |             |          |                       |                 |              | Rysune              | ek 2-55                      |            |                   |                           |                     |                 |                   |
|                      |         |             |             |          |                       |                 |              |                     |                              |            |                   |                           |                     |                 |                   |
| Uwaga                |         |             |             |          |                       |                 |              |                     |                              |            |                   |                           |                     |                 |                   |
| Podczas rejestrowani | a inf   | orm         | acji o      | o odv    | wiedzaja              | ących, j        | ołeć, tγ     | /p certyf           | ikatu, jedno                 | ostka      | odwi              | iedzająca                 | a, odwie            | dzony p         | ersonel i odwied: |
| są opcjonalnymi elem | ienta   | ami,        | inne        | e ele    | menty z               | " <b>*</b> " są | wyma         | iganymi             | elementan                    | ni.        |                   |                           |                     |                 |                   |
|                      |         |             |             |          |                       |                 |              |                     |                              |            |                   |                           |                     |                 |                   |

### 2.6.1.2 Wyświetlanie rekordów odwiedzających

#### Konkretne kroki są następujące:

Krok 1: W interfejsie platformy urządzenia inteligentnego kliknij "Gość→Gość - informacje", aby wejść do interfejsu informacji o użytkowniku, jak pokazano na rysunku 2-56 poniżej.

| Smart Device Platform |                                                                                                    | 👰 Hiadmini      |
|-----------------------|----------------------------------------------------------------------------------------------------|-----------------|
| 🗱 Scorch Merra        | Visiter Name Scarch wave Grader All V Critificate No. Scarch workfords No. Scarch mobile share No.                                              | 0.0             |
| Data Center           |                                                                                                    |                 |
| 💉 Resource 🗸          | blare All Accessible Area All Source All S                                                                                                    |                 |
| Vieter                | 🖬 Water Regionation 🔹 Del                                                                                                    | _               |
| 2 Visitor Information | Image Visitor Name Gender Mobile Phone No. Certificate Type Certificate No. Visiting Unit Personnel Visited Visit For State Start Time End Time | Accessible Area |
| Report 🗡              | C TEST 42462462     TEST No vale 2021 01 11 12 10 06     2021 01 12 18 10 06                                                                    | TESTY           |
| 😸 System 🗸 🗸          | Todd Tord Tord Tord Tord Tord Tord                                                                                                    |                 |
| Terminal Version 🗸    |                                                                                                    |                 |
|                       |                                                                                                    |                 |
|                       | Rysunek 2-56                                                                                                    |                 |
|                       | > 3>                                                                                                    | 1 →             |
| /stkie informa        | cie o odwiedzających, możesz włączyć strony według ""                                                                                           |                 |

Krok 2: Aby wyświetlić wszys nacje o od ających, ączyc st Jg

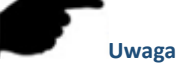

W górnej części interfejsu wprowadź informacje (takie jak Nazwa odwiedzającego, Płeć, Nr certyfikatu, Nr telefonu komórkowego, Stan, Obszar dostępny lub Źródło) informacji o użytkowniku, kliknij " Q", wyniki wyszukiwania zostaną wyświetlone na liście odwiedzających.

### 2.7 Raport

#### 2.7.1 Dostęp personelu

Rekordy dostępu personelu są używane do wyświetlania i eksportowania wszystkich rekordów normalnego dostępu, w tym wewnętrznych rekordów personelu i rekordów gości.

#### 2.7.1.1 Widok dostępu personelu

#### Konkretne kroki są następujące:

Krok 1: W interfejsie platformy urządzenia inteligentnego kliknij przycisk "Raport→Dostęp personelu", aby wejść do interfejsu dostępu personelu, jak pokazano na rysunku 2-57 poniżej.

| Platforma SD            | P              |   |          |           |         |               |              |          |          |              |              |           |              |              |          |          |              |       |                 |                  | $\mathbb{Q}$ | Hi, admin |
|-------------------------|----------------|---|----------|-----------|---------|---------------|--------------|----------|----------|--------------|--------------|-----------|--------------|--------------|----------|----------|--------------|-------|-----------------|------------------|--------------|-----------|
|                         |                |   | Nr perso | melu      |         |               | Nazwisko     |          |          |              | Nr tel. kom. |           |              | Typ D        | okumentu | Wszystk  |              |       |                 |                  | Q            | 5         |
| Cent                    | trum Danych    |   | Nr Certy | fikatu    |         |               | Typ perso    | aela:    | Wszystko |              | Nazwa działi | Wazyst    |              | Strefa Dos   | lepna:   | Warystko |              | Czas  |                 | _                |              |           |
| Perso                   | onel           |   | Nazwa u  | rządzenia |         |               | Nums         | r karty  |          |              |              |           |              |              |          |          |              |       |                 |                  |              |           |
| 🙎 Gost                  |                | ~ |          | # 11-1    |         |               |              |          |          |              |              |           |              |              |          |          |              |       |                 |                  | Therese      |           |
| 📮 Rapo                  | ort            | ^ |          |           |         |               |              |          |          |              |              |           |              |              |          |          |              |       |                 |                  | Lapon        |           |
| 🔒 Do                    | stęp Personelu |   |          |           | Obrazek | Typ personelu | Nr personelu | Nazwisko | Plet Nr  | telefonu kor | mickowego Ne | mer karty | Nazwa działa | Typ Dokument | Nr Certy | fikara   | Czas wizyty  | y     | Strefa Dostępna | Nazwa urządzenia | tryb uwi     | ierz.     |
| € <u>1</u> Nie<br>6• Od | etypowy Dostęp |   |          |           |         | Niemajomy     |              |          |          |              |              |           |              |              |          | 203      | 1-01-12 11:0 | 45:17 | TESTY           | FRD              |              | Twa       |
| E Synte                 | m              | ~ |          |           | 1       | Niemajomy     |              |          |          |              |              |           |              |              |          | 203      | 1-01-12 11:4 | 45:14 | TESTY           | FRD              |              | Twa       |
| B Wers                  | sja Terminala  | ~ |          |           | 9       | Niemajony     |              |          |          |              |              |           |              |              |          | 203      | 1-01-12 11.0 | 05:51 | TESTY           | FRD              |              | Twa       |
|                         |                |   |          | _         |         |               |              |          |          |              |              |           |              |              |          |          |              |       |                 |                  |              | 11        |
|                         |                |   |          |           |         | Niemajomy     |              |          |          |              |              |           |              |              |          | 203      | 1-01-11 14:5 | 59:55 | TESTY           | FRD              |              | Dva       |

#### Rysunek 2-57

Krok 2: Aby wyświetlić wszystkie rekordy przechodniów na liście rekordów dostępu personelu (wyświetlanej w kolejności od teraz do przeszłości),

| motora przejść po ippo stropo | « | < | 1 | > |  |
|-------------------------------|---|---|---|---|--|
| mozesz przejsc na mną stronę  |   |   |   |   |  |

#### Uwaga

W górnej części interfejsu rekordu dostępu personelu można wprowadzić pewne informacje o przechodniach (takie jak nr personelu, nazwa, numer telefonu komórkowego, typ certyfikatu, nr certyfikatu, typ personelu, typ personelu, nazwa działu, dostępny obszar, czas lub nazwa urzadzenia), kliknąć " , a wyniki wyszukiwania są wyświetlane na liście dostępu do personelu.

#### 2.7.1.2 Eksport raportów dostępu

#### Konkretne kroki są następujące:

**Krok 1:** W interfejsie platformy urządzenia inteligentnego kliknij przycisk "Zgłoś→Personnel Access", aby przejść do interfejsu dostępu personelu. **Krok 2:** Kliknij "Eksportuj", wybierz format pliku (CSV/TXT/Word/Excel) i wyeksportuj rekordy dostępu personelu jako plik.

#### 2.7.2 Nieprawidłowy dostęp

Nieprawidłowy dostęp służy do wyświetlania i eksportowania wszystkich nieprawidłowych rekordów wejścia i wyjścia, takich jak "Brak maski", "Obcy", "Nieprawidłowa temperatura".

#### 2.7.2.1 Widok nieprawidłowy dostęp

#### Konkretne kroki są następujące:

Krok 1: W interfejsie platformy urządzenia inteligentnego kliknij "Raport→Nietypowy dostęp", aby wejść do interfejsu dostępu, jak pokazano na rysunku 2-58 poniżej.

| Platfor | na SDP             |    |             |          |                    |                 |                 |           |                              |                             |              |               |                     |                         |                 | $\mathcal{Q}$ | Hi,admin- |
|---------|--------------------|----|-------------|----------|--------------------|-----------------|-----------------|-----------|------------------------------|-----------------------------|--------------|---------------|---------------------|-------------------------|-----------------|---------------|-----------|
|         |                    |    | Nr personel | ha       |                    | Narwisko        |                 | Nr        | tel. kom.                    |                             | Typ Dokume   | afa           | Wazyatko            |                         |                 | Q             | 5         |
| 4       | Centrum Danych     |    |             |          |                    |                 |                 |           |                              |                             |              |               |                     |                         |                 |               |           |
| *       | Źródła             | ~  | SF Cartyna  | 200      |                    | typ persons     | en Wazystko     | V 564     | <ul> <li>Wkzystko</li> </ul> | <ul> <li>Sarwa u</li> </ul> | Wizystko     | ~             | Stivit Desteps      | a: Wazystko             |                 |               |           |
| 11      | Personel           | ř  | Czas        |          |                    | Nazwa urządzeni | ia -            |           | Typ Wyjątku                  | Wazystko 🗸 🗸                | Numer karty  |               |                     |                         |                 |               |           |
| *       | Gelč               | ř. | 🖬 Receig    | the Unit | Odiwież co 5s      |                 |                 |           |                              |                             |              |               |                     |                         |                 |               |           |
| *       | Doctore Terrorado  | î  |             |          |                    |                 |                 |           |                              |                             |              |               |                     |                         |                 | Eksport       | <u> </u>  |
|         | 🔁 Nietypowy Dastęp |    |             | Obrazek  | Typ personelu      | Nr personelu    | Nazwisko        | Pleć      | Nr telefonn komörl           | towego Numer karty          | Nazwa działu | Typ Dokumentu | Nr Certyfikatu      | Czas wizyty             | Strefa Dostępna | Nazwa u       | rządze    |
|         | 🚰 Odwiedzający     |    |             | 2        | Penonel weinetrzny |                 | BARTEK_TEST_001 | Mężczyzna |                              | 09847845                    | Beak Gropy   |               |                     | 2021-01-04 16:19:12     | TESTY           | 7             | RD        |
| 8       | System             | ~  | _           |          |                    |                 |                 |           |                              |                             |              |               |                     |                         |                 |               |           |
| 18      | Wersja Terminala   | ~  |             |          |                    |                 |                 |           |                              |                             |              | Suma:1 Calkow | ita liczba stron: 1 | Kanda strona pokazuje 🛛 | 10 m × <        | 1 >           | •         |
|         |                    |    |             |          |                    |                 |                 |           |                              |                             |              |               |                     |                         |                 |               |           |

Rysunek 2-58

Krok 2: Aby wyświetlić wszystkie rekordy przechodniów na liście rekordów dostępu (wyświetlanej w kolejności od teraz do przeszłości), możesz

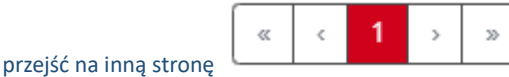

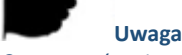

W górnej części nieprawidłowego interfejsu rekordu ruchu można wprowadzić informacje o określonej nieprawidłowej osobie ruchu drogowego (takie jak numer personelu, nazwa, nr telefonu komórkowego, typ certyfikatu, nr certyfikatu, typ personelu, stan, nazwa działu,

dostępny obszar, czas, nazwa urządzenia lub wyjątek), a wyniki wyszukiwania są wyświetlane na liście nieprawidłowego dostępu.

#### 2.7.2.2 Eksportowanie raportu nietypowego dostępu

#### Konkretne kroki są następujące:

**Krok 1:** W interfejsie platformy urządzenia inteligentnego kliknij "Raport→Nietypowy dostęp", aby wejść do interfejsu dostępu. **Krok 2:** Kliknij "Eksportuj", wybierz format pliku (CSV/ TXT / Word / Excel) i wyeksportuj nieprawidłowe rekordy dostępu jako plik.

#### 2.7.3 Gość

Zakładka służy do wyświetlania i eksportowania wszystkich rekordów odwiedzających.

#### 2.7.3.1 Wyświetl odwiedzającego

#### Konkretne kroki są następujące:

Krok 1: W interfejsie platformy urządzenia inteligentnego kliknij "Raport→Odwiedzający", aby wejść do interfejsu odwiedzających, jak pokazano na rysunku 2-59 poniżej.

| latforms SDP       |   |                                                                                                    | 💮 Hi,admin+      |
|--------------------|---|----------------------------------------------------------------------------------------------------|------------------|
|                    |   | Telefolde Vielden Telefolden Berger                                                                                                    |                  |
| 🧭 Centrum Darych   |   | anaj Goleza NY HE, KARK. 199 Dokumente Wujyuko 🗸 NY Cirtyfranse                                                                                                    | Q 3              |
| 💉 Źródła           |   | Casi — Streh Dostgeas: Wizysta V Żeśłki: Wizysta V                                                                                                    |                  |
| Personel           |   | g Uni                                                                                                    | Bopot ~          |
| 🔒 Godž             |   |                                                                                                    |                  |
| 😴 Raport           |   | Zdjęcie Imię Golcia Płoć Nr telefonu komietkowego Typ Dokumentu Nr Dokumentu Cel winyty Odwiedzony dział Personel przyjunający Golcia Czas winyty Strefa Dostgana Starto winyty Żeśdłu tryb uwierz | /telniania Maska |
| 🔏 Dostęp Personel  |   | Brak parających zapisier 1                                                                                                    |                  |
| nietypowy Dost     | œ |                                                                                                    |                  |
| G Odwiedzający     |   |                                                                                                    |                  |
| B System           |   |                                                                                                    |                  |
| 😸 Wereja Terminata | ř |                                                                                                    |                  |

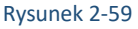

Krok 2: Aby wyświetlić wszystkie rekordy odwiedzających na liście odwiedzających (wyświetlane w kolejności od teraz do przeszłości), możesz

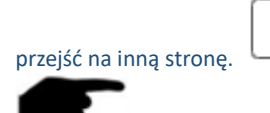

#### Uwaga

W górnej części interfejsu rekordu odwiedzającego można wprowadzić określone informacje o odwiedzających (takie jak Nazwa odwiedzającego, Numer telefonu komórkowego, Typ certyfikatu, Nr certyfikatu, Czas, Dostępny obszar lub Źródło), "", wyniki wyszukiwania

są wyświetlane na liście odwiedzających.

<<

#### 2.7.3.2 Raport gości

#### Konkretne kroki są następujące:

**Krok 1:** W interfejsie platformy urządzenia inteligentnego kliknij "Raport→Odwiedzający", aby wejść do interfejsu Odwiedzających. **Krok 2:** Kliknij "Eksportuj", wybierz format pliku (CSV / TXT / Word / Excel), aby wyeksportować plik.

### 2.8 System

#### 2.8.1 Strefa

Obszar można podzielić na wiele stref zgodnie z rzeczywistymi potrzebami użytkowników, gdzie można dodawać, edytować i usuwać urządzenia.

#### 2.8.1.1 Dodaj obszar

#### Konkretne kroki są następujące:

Krok 1: W interfejsie platformy urządzenia inteligentnego kliknij przycisk "System→Strefa", aby wejść do interfejsu zarządzania obszarem, jak pokazano na rysunku 2-60 poniżej.

| Platkens SIP                                                  | 👰 Hi,admin -  |
|---------------------------------------------------------------|---------------|
| A Mess synchronia Drig @ Unei                                 | Export $\sim$ |
| Contras Darych                                                |               |
| 2 2000 V Starwa strety Sagwa strety Licha uragitaté Kont      | Igaracja      |
| 1 Personal V 01 TENTY 1                                       | e             |
|                                                               |               |
| Rapert V Suma Callovita licita streis 1 Každa drosa pokazje 1 |               |
| B System ^                                                    |               |
| a finale                                                      |               |
| 1 Uzytovná                                                    |               |
| 1. Rab                                                        |               |
| E Regi                                                        |               |
| 😭 Ustarolonia Systemawa                                       |               |
| gg Uslagi Churaver                                            |               |
| Wireja Torninala                                              |               |

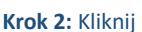

Rysunek 2-60

" EDodaj", wprowadź nowo dodane informacje o obszarze (nr strefy, nazwa strefy), jak pokazano na rysunku 2-61 poniżej.

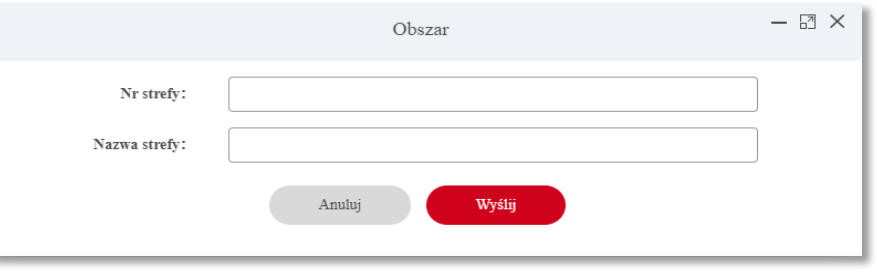

Rysunek 2-61

Krok 3: Kliknij "Prześlij", aby ukończyć dodawanie obszaru, jak pokazano na rysunku 2-62 poniżej.

| 🖬 Dodaj 🖀 Us | nih       |              |                 | $ m Report \sim$                                                                                                    |
|--------------|-----------|--------------|-----------------|----------------------------------------------------------------------------------------------------|
|              | Nr strefy | Nazwa strefy | Liczba urządzeń | Konfiguracja                                                                                                    |
|              | 01        | TESTY        | 1               | ß                                                                                                    |
|              | 02        | Prezentacja  | 0               | C t                                                                                                    |
|              |           |              | Suma:2 Calkow   | ita liczba stren:<br>1<br>Każda strena pokazuje 10 .<br>$\qquad \qquad \qquad \qquad \qquad \qquad \qquad \qquad \qquad \qquad \qquad \qquad \qquad \qquad \qquad \qquad \qquad \qquad \qquad$ |

#### 2.8.1.2 Edytuj obszar

#### Konkretne kroki są następujące:

Krok 1: W interfejsie platformy urządzenia inteligentnego kliknij przycisk "System→Strefa", aby wejść do interfejsu zarządzania obszarem, jak pokazano na rysunku 2-63 poniżej.

Rysunek 2-62

| Smart Device Platform |   |       |          |              |                             | 👰 Hladmin-               |
|-----------------------|---|-------|----------|--------------|-----------------------------|--------------------------|
|                       |   | Add 1 | Del      |              |                             | Export $\vee$            |
| 🚰 Data Center         |   |       | Area No. | Area Name    | Number Of Devices           | Setup                    |
| Resource              |   |       |          |              |                             |                          |
| Personnel             |   |       | QY001    | Default area | 3                           | ß                        |
| 🔒 Visitor             |   |       |          |              |                             |                          |
| 🛫 Report              |   |       | QV002    | Gate 1       | 0                           |                          |
| System                |   |       |          |              | Total:2 Total Page:1 Each p | age shows 10 . a c 1 > > |
| 🕰 Area                |   |       |          |              |                             |                          |
| 👤 User                |   |       |          |              |                             |                          |
| 2. Role               |   |       |          |              |                             |                          |
| 💼 Log                 |   |       |          |              |                             |                          |
| B Cloud Services      |   |       |          |              |                             |                          |
| System Setting        |   |       |          |              |                             |                          |
| 1 Attendance          |   |       |          |              |                             |                          |
| a Terminal Version    | × |       |          |              |                             |                          |

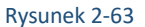

Krok 2: Kliknij " C" obszaru, który chcesz edytować, wprowadź informacje o obszarze, kliknij "Prześlij", aby zakończyć edycję obszaru, jak pokazano na rysunku 2-64 poniżej.

|               | Obszar        | - 🛙 × |
|---------------|---------------|-------|
| Nr strefy:    | 02            |       |
| Nazwa strefy: | Prezentacja   |       |
|               | Anuluj Wyślij |       |
|               |               |       |

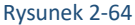

#### 2.8.1.3 Usuń obszar

#### Konkretne kroki są następujące:

**Krok 1:** W interfejsie platformy urządzenia inteligentnego kliknij przycisk "System→Strefa", aby wejść do interfejsu zarządzania obszarem, jak pokazano na rysunku 2-65 poniżej.

| Platforma SDP         |             |           |             |                    | 👰 Hi,atmin-                                         |
|-----------------------|-------------|-----------|-------------|--------------------|-----------------------------------------------------|
| 20. Mess wyszukiwania | 🖬 Dolaj 👋 1 | Usuli     |             |                    | Expert ~                                            |
| 👷 Centrum Danych      |             | Nr strefy | Nama strefy | Lirzba wzadzeń     | Kunfeeracia                                         |
| 🖈 žišta 🗸 🗸           |             |           |             |                    |                                                     |
| Personal Y            |             | 01        | TESTY       | 1                  | C                                                   |
| 2 GHE Y               |             | 02        | Prezentacja | 0                  | C i                                                 |
| 😭 Raport 🗸            |             |           |             |                    |                                                     |
| System ^              |             |           |             | Suma 2 Calkovita l | izība stron: I. Katīda strona pokazuje 10 🔺 🤘 🤘 👘 👘 |
| 2 Steh                |             |           |             |                    |                                                     |
| Citytkownik           |             |           |             |                    |                                                     |
| n Leti                |             |           |             |                    |                                                     |
| Ustawienia Systemowe  |             |           |             |                    |                                                     |
| 😸 Ushuji Chmarowe     |             |           |             |                    |                                                     |
| 📑 Wenja Teminala 🗸    |             |           |             |                    |                                                     |
|                       |             |           |             |                    |                                                     |

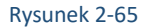

**Krok 2:** Kliknij obszar, który chcesz usunąć  $\textcircled{0} \rightarrow$  Potwierdź", aby zakończyć usuwanie obszaru.

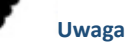

• Obszar domyślny można edytować tylko i nie można go usunąć.

#### 2.8.2 Użytkownik

Zarządzanie użytkownikami służy do wyświetlania, dodawania, edytowania i usuwania kont platformy urządzeń inteligentnych.

#### 2.8.2.1 Dodawanie użytkowników

#### Konkretne kroki są następujące:

**Krok 1:** W interfejsie platformy urządzenia inteligentnego kliknij "System→Użytkownik", aby wejść do interfejsu zarządzania użytkownikiem, jak pokazano na rysunku 2-66 poniżej.

| Smart Device Platform |     |       |         |               |                      | 👰 Hladmi           |
|-----------------------|-----|-------|---------|---------------|----------------------|--------------------|
|                       |     | 🖬 Add | 2 Del   |               |                      | Export $\vee$      |
| 🛃 🛛 Data Center       |     | _     |         |               | for a loss from a    |                    |
| Resource              | ~   |       | Account | Kole          | Creation Time        | Setup              |
| Personnel             | ~   |       | admin   | Administrator | 2020-03-18 11:33:22  | ÷                  |
| 🚴 Visitor             | ~   |       |         | Defeuil war   | 2020 02 40 45/22/22  | 54 A 0             |
| 🛃 Report              | ~   |       | user    | Default üser  | 2020-03-16 11:33:22  |                    |
| 🐯 System              | ^   |       |         |               | Total:2 Total Page:1 | Each page shows 10 |
| 👷 Area                |     |       |         |               |                      |                    |
| 👤 User                |     |       |         |               |                      |                    |
| 🤱 Role                |     |       |         |               |                      |                    |
| 🗎 Log                 |     |       |         |               |                      |                    |
| Cloud Service         | s   |       |         |               |                      |                    |
| 😸 System Settin       | gs  |       |         |               |                      |                    |
| 1 Attendance          | ~   |       |         |               |                      |                    |
| 🛃 Terminal Versio     | n V |       |         |               |                      |                    |

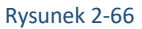

## Krok 2: Kliknij " Dodaj", wprowadź konto, hasło, potwierdź hasło, wybierz autoryzację uprawnień, jak pokazano na rysunku 2-67 poniżej.

|                        | Użytkownik           | - 🛛 × ] |
|------------------------|----------------------|---------|
| Login:                 |                      | ]       |
| hasło:                 |                      | ]       |
| Potwierdź:             |                      | ]       |
| Autoryzacja uprawnień: | Administrator        |         |
|                        | Domyślny użytkownik  |         |
|                        | Anuluj <b>Wyślij</b> |         |

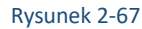

Krok 3: Kliknij "Prześlij", aby zakończyć dodawanie użytkownika, jak pokazano na rysunku 2-68 poniżej.

| 🖬 Dedaj | 🖀 Usuk |                     |                     | Ekspert $\vee$                                      |
|---------|--------|---------------------|---------------------|-----------------------------------------------------|
|         | Konto  | Rola                | Czas utworzenia     | Konfigaracja                                        |
|         | admin  | Administrator       | 2020-03-18 04:33:22 | 8                                                   |
|         | user   | Domyslay użytkownik | 2020-03-18 04:33:22 | 6 10 10                                             |
|         | BARTER | Administrator       | 2021-01-12 13:27:09 | 6 4 6                                               |
|         |        |                     | Suma:3 Calkowitz    | liczba stron:1 Każda strona pokazuje 10 🔺 🦷 🤇 1 > > |

#### Rysunek 2-68

#### Uwaga

Domyślne uprawnienia systemu są tylko dla administratora i użytkownika domyślnego. Jeśli trzeba go zmodyfikować, należy przejść do interfejsu zarządzania rolami, aby dodać role w razie potrzeby.

### 2.8.2.2 Edytuj użytkownika

### Konkretne kroki są następujące:

Krok 1: W interfejsie platformy urządzenia inteligentnego kliknij "System→Użytkownik", aby wejść do interfejsu zarządzania użytkownikiem, jak pokazano na rysunku 2-69 poniżej.

| Platforma SDP          |         |        |                    |                     | 💮 16, atmin - |
|------------------------|---------|--------|--------------------|---------------------|---------------|
| 🛤 Menu wyszskiwania    | 🖬 Dolej | 2 Uni  |                    |                     | Expet ~       |
| Centrum Dusych         | -       |        |                    |                     |               |
| 💉 Želda 🗸 🗸            | U       | Konto  | Rela               | Czas utworzenia     | Konfiguracja  |
| III Personal 🗸         |         | admin  | Administrator      | 2020-03-18 04:33:22 | ŵ             |
| 🎗 Gaić 🗸               | -       |        |                    |                     | 21 AL 1       |
| 😴 Raport 🗸 🗸           |         | uar    | Demysity upscornic | 2020-03-18-04:33:22 | LE LE 10      |
| B System               |         | BARTEK | Administrator      | 2021-01-12 13:27:09 | 6 6           |
| al Streta              |         |        |                    | Denvil Othersteil   |               |
| 👤 Uzytkowsk            |         |        |                    | 50032.5 C480/1921   |               |
| 2. Rola                |         |        |                    |                     |               |
| 💼 Logi                 |         |        |                    |                     |               |
| 🛃 Ustawienia Systemowe |         |        |                    |                     |               |
| ushagi Chamarowe       |         |        |                    |                     |               |
| 📷 Wersja Terminala 🗸 🗸 |         |        |                    |                     |               |

#### Rysunek 2-69

Krok 2: Kliknij " 🖉 użytkownika, którego chcesz edytować, wprowadź konto i uprawnienia, kliknij "Prześlij", aby zakończyć edycję użytkownika, jak pokazano na rysunku 2-70 poniżej.

|                        | Użytkownik                                                                |   |  |  |  |
|------------------------|---------------------------------------------------------------------------|---|--|--|--|
| Konto:                 | BARTEK                                                                    | ] |  |  |  |
| Autoryzacja uprawnień: | Autoryzacja uprawnień:     Image: Administrator       Domyślny użytkownik |   |  |  |  |
|                        | Anuluj <b>Wyślij</b>                                                      |   |  |  |  |

Rysunek 2-70

### 2.8.2.3 Usuń użytkownika

#### Konkretne kroki są następujące:

Krok 1: W interfejsie platformy urządzenia inteligentnego kliknij "System→Użytkownik", aby wejść do interfejsu zarządzania użytkownikiem, jak pokazano na rysunku 2-71 poniżej.

| Platforma SDP         |         |        |                     |                     | 👰 Hi,admin-                             |
|-----------------------|---------|--------|---------------------|---------------------|-----------------------------------------|
|                       | 🖬 Dodaj | U Unit |                     |                     | Equat $\sim$                            |
| Centrum Darych        |         |        |                     |                     |                                         |
| 💉 Žridla 🛛 🗸          |         | Ketto  | Keik                | Czas utworzenia     | Konfiguracja                            |
| R Personal V          |         | admin  | Administrator       | 2020-05-18 04:33:22 | ۵                                       |
| Report V              |         | user   | Domytlay użytkownik | 2020-03-18 04:33:22 | 6 8 8                                   |
| System ^              |         | BARTEK | Administrator       | 2021-01-12 13:27:09 | 6 6                                     |
| Strefa                |         |        |                     | Suma:3 Calkowita    | liczba stron:1 Każda strona pokazuje 20 |
| La Caytaonna          |         |        |                     |                     |                                         |
| 2 Reta                |         |        |                     |                     |                                         |
|                       |         |        |                     |                     |                                         |
| 😴 Usługi Chimarowe    |         |        |                     |                     |                                         |
| 📑 Wenja Terminala 🗸 🗸 |         |        |                     |                     |                                         |

#### Rysunek 2-71

Krok 2: Kliknij konto, które chcesz usunąć "Ū → Potwierź", aby zakończyć usuwanie konta.

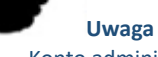

Konto administratora można edytować, nie można go usunąć.

#### 2.8.3 Rola

Zarządzanie rolami konfiguruje role użytkowników z różnymi uprawnieniami zgodnie z rzeczywistymi potrzebami, można dodawać, edytować i usuwać role.

#### 2.8.3.1 Dodanie roli

#### Konkretne kroki są następujące:

Krok 1: W interfejsie platformy urządzenia inteligentnego kliknij przycisk "System→Rola", aby wejść do interfejsu zarządzania rolami, jak pokazano na rysunku 2-72 poniżej.

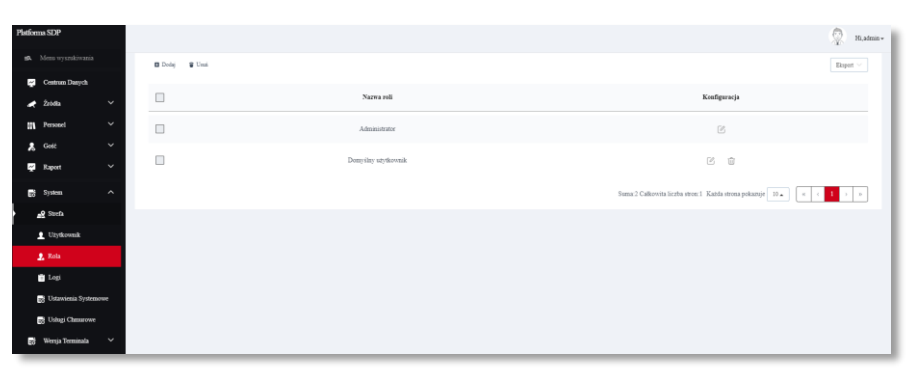

Rysunek 2-72

## Krok 2: Kliknij "Dodaj", wprowadź nazwę roli i skonfiguruj uprawnienia, jak pokazano na rysunku 2-73 poniżej.

|                            | Rola                         | - 🛛 × |
|----------------------------|------------------------------|-------|
| Nazwa roli:                |                              |       |
| Konfiguracja<br>uprawnień: | - 🌴 🗋 Pierwsza Strona        |       |
|                            | 🕇 🏶 🔘 Inteligentna platforma |       |
|                            | + 🌣 🗋 Ustawienia systemowe   |       |
|                            | Anuluj <b>Wyślij</b>         |       |

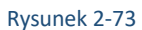

#### Krok 3: Kliknij "Prześlij", aby zakończyć dodawanie roli, jak pokazano na rysunku 2-74 poniżej.

| Nazwa roli          | Konfiguracja                                                              |
|---------------------|---------------------------------------------------------------------------|
| Administrator       | C                                                                         |
| Domyilny użytkownik | C ti                                                                      |
| TEST                | C th                                                                      |
|                     | Suma:3 Calkowita liczba stron:1 Katóła strona pokazuje 10 ( $<$ ( $1$ $>$ |

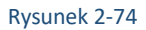

#### 2.8.3.2 Rola edycji

#### Konkretne kroki są następujące:

Krok 1: W interfejsie platformy urządzenia inteligentnego kliknij "System→Rola", aby wejść do interfejsu zarządzania użytkownikiem, jak pokazano na rysunku 2-75 poniżej.

| Platforma SDP                         |                  |                     | 👰 - 16. stein                                                        |
|---------------------------------------|------------------|---------------------|----------------------------------------------------------------------|
| <ol> <li>Menu wyszukiwania</li> </ol> | 🖬 Dodaj 🛛 🗑 Umai |                     | Ekspet $\vee$                                                        |
| Centrum Darych                        |                  |                     |                                                                      |
| 🖈 žišla 🔍                             |                  | Nazwa roli          | Koufiguracja                                                         |
| II Personel ~                         |                  | Administrator       | 8                                                                    |
| 🙏 Сне 🗸                               |                  | Demviley utylizznik | D2 m                                                                 |
| 👷 Raport 🗸 🗡                          |                  |                     |                                                                      |
| ng System                             |                  |                     | Suma 2 Calkovsita liczba stron: 1 Każda strona pokazuje 20 🖌 🤘 🤘 👘 👘 |
| _g Such                               |                  |                     |                                                                      |
| 1 Uzytkowak                           |                  |                     |                                                                      |
| 🧕 Esta                                |                  |                     |                                                                      |
| 🖻 Logi                                |                  |                     |                                                                      |
| 100 Ustawienia Systemowe              |                  |                     |                                                                      |
| B Ushgi Chmarowe                      |                  |                     |                                                                      |
| 🛃 Wenja Terminala 🗸                   |                  |                     |                                                                      |

Rysunek 2-75

**Krok 2:** Kliknij "C" roli, którą chcesz edytować, zmodyfikuj nazwę roli i konfigurację uprawnień, kliknij "Prześlij", aby zakończyć edycję użytkownika, jak pokazano na rysunku 2-76 poniżej.

|                            | Rola                           | - 🛛 × |
|----------------------------|--------------------------------|-------|
| Nazwa roli:                | TEST                           |       |
| Konfiguracja<br>uprawnień: | – 🐐 🅑 Pierwsza Strona          |       |
|                            | - 🏾 🖌 🗹 Inteligentna platforma |       |
|                            | Centrum danych                 |       |
|                            | + 🌝 Źródła                     |       |
|                            |                                |       |
|                            |                                |       |
|                            |                                |       |
|                            | - 🌣 🌝 Ustawienia systemowe     |       |
|                            |                                |       |
|                            | + 🕑 Wersja terminala           |       |
|                            | Anuluj <b>Wyślij</b>           |       |

Rysunek 2-76

#### 2.8.3.3 Usuń rolę

#### Konkretne kroki są następujące:

Krok 1: W interfejsie platformy urządzenia inteligentnego kliknij "System→Rola", aby wejść do interfejsu zarządzania użytkownikiem, jak pokazano na rysunku 2-77 poniżej.

| Platforma SDP           |                  |                     | 👰 Hi,admin -                                                                                                    |
|-------------------------|------------------|---------------------|----------------------------------------------------------------------------------------------------|
| st Mess wyszskiwania    | 🖬 Dodej 🛛 🗑 Unal |                     | $\mathbf{E}_{opert} \lor$                                                                                                    |
| ng Centrum Dasych       |                  | Narwa nali          | Kanfauracia                                                                                                    |
| 💉 Žródia 🔍 🗸            | <u> </u>         |                     | Account of the second second s |
| III Personel 🗸          |                  | Administrator       | ß                                                                                                    |
| 🎗 Gelé 🗸 🗸              | -                |                     |                                                                                                    |
| 😴 Raport 🗸 🗸            |                  | Domyilay utytkownik | C ti                                                                                                    |
| System ^                |                  | TEST                | C ti                                                                                                    |
| <u>∎</u> 9 Strefa       |                  | Star                | na 3 Californita liczba stree 1. Katifa stresa zekanuje 10 . a . c . 1                                                                                                    |
| 1 Uzytkownik            |                  |                     |                                                                                                    |
| 🙎 Rola                  |                  |                     |                                                                                                    |
| 🗋 Logi                  |                  |                     |                                                                                                    |
| 28 Ustawienia Systemowe |                  |                     |                                                                                                    |
| 28 Usingi Chamrowe      |                  |                     |                                                                                                    |
| 😸 Wenja Terminala 🗸 🗸   |                  |                     |                                                                                                    |

Rysunek 2-77

Krok 2: Kliknij rolę, którą chcesz usunąć "m→Potwierdź", aby zakończyć usuwanie roli.

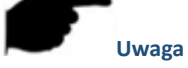

Rola administratora może być edytowana, nie można jej usunąć.

#### 2.8.4 Logi

Zarządzanie logami służy do wykonywania zapytań i eksportowania wszystkich logów platformy.

### 2.8.4.1 Dziennik zapytań

Konkretne kroki są następujące:

Krok 1: W interfejsie platformy urządzenia inteligentnego kliknij "System→Logi", aby wejść do interfejsu zarządzania dziennikami, jak pokazano na rysunku 2-78 poniżej.

| Platforma SDP                                             |                     |                 |                         |                     |              | 😨 10, admin |
|-----------------------------------------------------------|---------------------|-----------------|-------------------------|---------------------|--------------|-------------|
| <ol> <li>Menu wyszukiwania</li> </ol>                     | Użytkownik Operacji | Czas operacji — | Modul Operacji Wszystka | 🗸 Typ Operacji Wiaj | wike 🗸       | Q 5         |
| 😴 Cestrum Darych                                          |                     |                 |                         |                     |              | Espet ~     |
| M Personel Y                                              | Užytkownik Operacji | KonfigaracjaIP  | Czas urworzenia         | Modul Operacji      | Typ Operacji | Szczegiły   |
| Raport V                                                  | admin               | 192.168.12.117  | 2021-01-12 09:42:55     | system              | Logowanie    |             |
| System ^                                                  | əfmin               | 192.168.12.117  | 2021-01-12 09:40:10     | system              | Wylogaj      |             |
| 1 Użytkownik                                              | admin               | 192.168.12.117  | 2021-01-12 09:39:56     | system              | Logowanie    |             |
| 👷 Rola                                                    | admin               | 192.168.12.117  | 2021-01-11 11:55:30     | system              | Logowanie    |             |
| <ul> <li>Logy</li> <li>By Ustawienia Systemowe</li> </ul> | admin               | 192.168.12.117  | 2021-01-11 09:32:38     | system              | Logowanie    |             |
| Dihuji Chmurowe                                           | ədmin               | 192.168.12.117  | 2021-01-07.09:05:06     | system              | Logowanie    |             |
| 😸 Winija Teminata 🗸                                       | admin               | 192.168.12.117  | 2021-01-05 14:37:11     | nystem              | Logowanie    |             |
|                                                           | atmin               | 192.168.12.117  | 2021-01-05 09:33:55     | system              | Logovanie    |             |

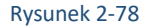

#### Krok 2: Zobacz dzienniki.

Dziennik zapytań, w górnej części interfejsu zarządzania dziennikiem, wprowadź informacje związane z dziennikiem zapytań(takie jak Użytkownik

operacji, Czas operacji, Moduł operacji, Typ operacji), kliknij " 💛 " i dzienniki, które pasują do kryteriów wyszukiwania są wyświetlane na liście dziennika, jak pokazano na rysunku 2-79 poniżej.

| Użytkownik Operacji | KonfiguracjaIP | Czas utworzenia     | Modul Operacji | Typ Operacji | Szczegóły |
|---------------------|----------------|---------------------|----------------|--------------|-----------|
| admin               | 192.168.12.117 | 2021-01-12 09:42:55 | system         | Logowanie    |           |
| admin               | 192.168.12.117 | 2021-01-12 09:40:10 | system         | Wyloguj      |           |
| admin               | 192.168.12.117 | 2021-01-12 09:39:56 | system         | Logowanie    |           |
| admin               | 192.168.12.117 | 2021-01-11 11:55:30 | system         | Logowanie    |           |
| admin               | 192.168.12.117 | 2021-01-11 09:32:38 | system         | Logowanie    |           |
| ədmin               | 192.168.12.117 | 2021-01-07 09:05:06 | system         | Logowanie    |           |
| ədmin               | 192.168.12.117 | 2021-01-05 14:37:11 | system         | Logowanie    |           |
| admin               | 192.168.12.117 | 2021-01-05 09:33:55 | system         | Logowanie    |           |

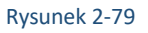

#### 2.8.4.2 Eksport logów

#### Konkretne kroki są następujące:

**Krok 1:** W interfejsie platformy urządzenia inteligentnego kliknij "System→Logi", aby przejść do interfejsu zarządzania dziennikami. **Krok 2:** kliknij "Eksportuj", wybierz format pliku (CSV/TXT/Word/Excel) i wyeksportuj wyszukiwane dzienniki w formacie pliku.

#### 2.8.5 Usługa w chmurze\*

Usługi w chmurze są używane do aktywacji zarządzania zdalnego za pośrednictwem komputera z dostępem do Internetu. Zarządzanie może odbywać się kiedy komputer jest w innej sieci niż urządzenie pomiarowe, jednak urządzenie musi być podłączone do chmury. Konkretne kroki są następujące:

Krok 1: W interfejsie platformy urządzenia inteligentnego kliknij przycisk "System→Usługi chmurowe", aby wejść do interfejsu usługi w chmurze, jak pokazano na rysunku 2-80 poniżej.

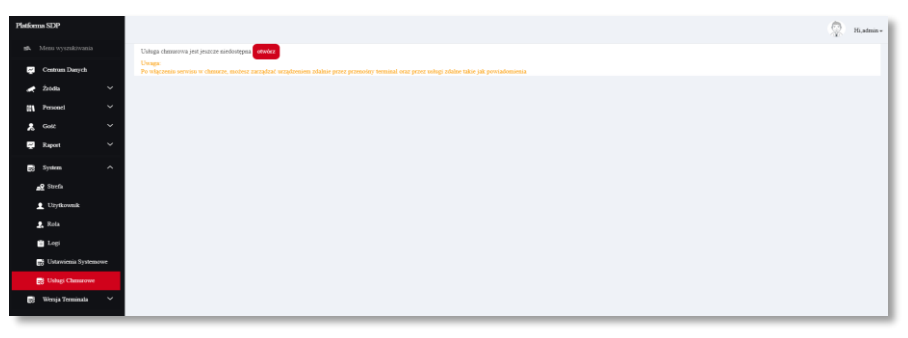

39

#### Krok 2: Kliknij "Otwórz", wprowadź kod przedsiębiorstwa, jak pokazano na rysunku 5-81 poniżej.

|            | Usługi chmurowe                        |  |  |  |  |  |
|------------|----------------------------------------|--|--|--|--|--|
| *Kod firmy | Wprowadź kod Firmy<br>Anuluj Potwierdź |  |  |  |  |  |
| ·          |                                        |  |  |  |  |  |

Rysunek 2-81

Krok 3: Kliknij "Potwierdź", aby aktywować usługę w chmurze.

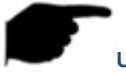

### Uwaga

Kod przedsiębiorstwa jest dostarczany przez dostawcę, platformę i aplikację używają tego samego kodu przedsiębiorstwa, a aplikacja może być używana normalnie.

\*USŁUGA CHMUROWA NIE JEST JESZCZE OBSŁUGIWANA

#### 2.8.6 Ustawienia systemowe

Ustawienia systemowe służą do ustawiania języka platformy urządzeń inteligentnych.

#### Konkretne kroki są następujące:

**Krok 1:** W interfejsie platformy urządzenia inteligentnego kliknij "System – Ustawienia systemowe", aby wejść do interfejsu ustawień systemu, jak pokazano na rysunku 2-82 poniżej.

| Platforma SDP          |                                                                                                    | 9 | Hi,admin+ |
|------------------------|----------------------------------------------------------------------------------------------------|---|-----------|
| st. Mens wyszdzierania |                                                                                                    |   |           |
| Centum Dasych Zm       | onfiguracja języka<br>manietycha <sup>(Byten: w</sup> )                                            |   |           |
| 💉 Żośla 🛛 🗸 🔘          | Zmień jedoscześnie jeżyk suządzenia                                                                |   |           |
| III Pessel Y           | stawienia dostępu                                                                                  |   |           |
| A Gold Y               | akuynahna liczba obeznych osób 🕏 bez likaitw 🗋 likaitw 🗌 likaitw 📔 liczon je kaadego data 🦳 64 00. |   |           |
| Raport Y               | onfiguracja zdjęć                                                                                  |   |           |
| _₽ Steels              | un casa 🕸 Nggh C Gentrias C Dalvie C Tydrain                                                       |   |           |
| 1 Uzykowsk             | Zepus                                                                                              |   |           |
| 💼 Logi                 |                                                                                                    |   |           |
| 😸 Ustawienia Systemowe |                                                                                                    |   |           |
| 📑 Ushqi Chmarowe       |                                                                                                    |   |           |
| 🛃 Wenja Terminala 🗸 🗸  |                                                                                                    |   |           |

Rysunek 2-82

#### Krok 2: Kliknij "Wybierz", wybierz język, jak pokazano na rysunku 2-83 poniżej.

| konfigura      | acja języ             | ka                                                                    |        |
|----------------|-----------------------|-----------------------------------------------------------------------|--------|
| Zmiana języka  | Wybierz 🗸             |                                                                       |        |
| 🗆 Zmień jedz   | English               | 'k urządzenia                                                         |        |
|                | Português<br>italiano |                                                                       |        |
| Ustawier       | Español<br>русский    | ри                                                                    |        |
| Maksymalna lie | کپیر علا<br>Polskie   | osób 🖲 bez limitu 🔿 limit 1000 Rozpocznij liczenie każdego dnia 08:00 |        |
|                | 日本語<br>français       |                                                                       |        |
| Konfigur       | Türk<br>Deutsche      | ęć                                                                    |        |
| Usuń czas ໐ N  | čeština<br>Hrvatski   | ina $\bigcirc$ Dzień $\bigcirc$ Tydzień                               |        |
|                | Magyar                |                                                                       |        |
|                |                       |                                                                       |        |
|                |                       |                                                                       | Zapisz |
|                |                       |                                                                       |        |

Rysunek 2-83

Krok 3: Kliknij "Zapisz", aby zapisać ustawienie, system automatycznie przełącza języki.

### 2.9 Frekwencja\*

Zarządzanie obecnością zarządza frekwencją pracowników i ustawiając punkty obecności i rozwiązania dotyczące frekwencji.

### 2.9.1 Punkt obecności

Punkt obecności oznacza miejsce obecności, takie jak recepcja lub drzwi biura. Tutaj możesz dodawać, edytować i usuwać punkty obecności.

#### 2.9.1.1 Dodanie punktu obecności

#### Konkretne kroki są następujące:

**Krok 1:** W interfejsie platformy urządzenia inteligentnego kliknij "Frekwencja→Punkt obecności", aby wprowadzić interfejs punktu obecności, jak pokazano na rysunku 2-84.

|                 | Smart Devce Platform                                                                        | 👰 Hi,admin+  |
|-----------------|---------------------------------------------------------------------------------------------|--------------|
|                 | Gearch Menu     Attendance point name     Attendance point name     Area Name     Area Name | Q 5          |
|                 | Resource V 🛛 Add 🖞 bath deletion                                                            | Export 🗸     |
|                 | Personnal      Index Attendance point name Area Attendance equ                              | ipment Setup |
|                 | Report V No matching records found!                                                         |              |
|                 | 🐯 System 🗸                                                                                  |              |
|                 | Attendance A                                                                                |              |
|                 | De Attendance Program                                                                       |              |
|                 | 😭 Check-In Record                                                                           |              |
|                 | Attendance Record     Terminal Version      V                                               |              |
|                 |                                                                                             |              |
|                 |                                                                                             |              |
| -               | Rysunek 2-84                                                                                |              |
| ep 2: Kliknij " | Dodaj", jak pokazano na rysunku 2-85.                                                       |              |
|                 | Attendance Point                                                                            | - 🖪 ×        |
|                 |                                                                                             |              |
|                 | *Attendance point Attendance point name                                                     |              |
|                 | name:                                                                                       |              |
|                 | *Area: Please select                                                                        | ~            |
|                 | *Attendance                                                                                 |              |
|                 | Please select 👻                                                                             |              |

Cancel

equipment:

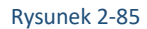

Submit

**Krok 3:** Wypełnij informacje o punkcie obecności (nazwa punktu obecności, obszar, urządzenie obecności) i kliknij "Prześlij", aby zakończyć dodawanie punktu obecności, jak pokazano na rysunku 5-86 poniżej.

| Index | Attendance point name | Area         | Attendance equipment | Setup |
|-------|-----------------------|--------------|----------------------|-------|
| ] 1   | Gate 1                | Default area | View                 | C Ó   |

Rysunek 2-86

### 2.9.1.2 Edycja punktu obecności

#### Konkretne kroki są następujące:

**Krok 1:** Kliknij "Zarządzanie obecnością → punkt obecności" na interfejsie inteligentnej platformy terminalowej, aby wejść do interfejsu punktu obecności, jak pokazano na rysunku 2-87.

| Smart Device Platform |          |                |                       |           |              |                                         | 👰 Hi,admin+ |
|-----------------------|----------|----------------|-----------------------|-----------|--------------|-----------------------------------------|-------------|
| 🛤 Search Menu         | Attendar | nce point name | Attendance point name | Area Name | Area Name    |                                         | 0.5         |
| 🔁 Data Center         |          |                |                       |           |              |                                         |             |
| 🛃 Resource 🗸 🗸        | 🖬 Add    | batch deletion |                       |           |              |                                         | Export 🗸    |
| Personnel Y           |          | Index          | Attendance point name |           | Area         | Attendance equipment                    | Setup       |
| Attendance Point      |          | 1              | Gate 1                |           | Default area | View                                    | C Ó         |
| Attendance Program    |          |                |                       |           |              | Total:1 Total Page:1 Each page shows 10 | • • • • •   |
| Attendance Record     |          |                |                       |           |              |                                         |             |
| 🤱 Visitor 🗸 🗸         |          |                |                       |           |              |                                         |             |
| 🛒 Report 🗸 🗸          |          |                |                       |           |              |                                         |             |
| 😸 System 🗸 🗸          |          |                |                       |           |              |                                         |             |
| 式 Terminal Version 🗸  |          |                |                       |           |              |                                         |             |
|                       |          |                |                       |           |              |                                         |             |

#### Rysunek 2-87

Krok 2: Kliknij "" punktu obecności, który ma być edytowany, jak pokazano na rysunku 2-88.

|                            | Attendance Point        | - 🛛 × |
|----------------------------|-------------------------|-------|
| *Attendance point<br>name: | Gate 1                  | ]     |
| *Area:                     | Default area 🗸          | ·     |
| *Attendance<br>equipment:  | FRD, FRD  Cancel Submit |       |
|                            |                         |       |

Rysunek 2-88

Krok 3: Zmodyfikuj informacje o punkcie obecności (nazwa, obszar i wyposażenie obecności) i kliknij przycisk "Prześlij", aby zakończyć modyfikację.

### 2.9.1.3 Usuwanie punktu obecności

#### Konkretne kroki są następujące:

Krok 1: Kliknij "Zarządzanie obecnością → punkt obecności" na interfejsie inteligentnej platformy terminalowej, aby wejść do interfejsu punktu obecności, jak pokazano na rysunku 2-89.

| Smart Device Platfor | m           |          |                |                       |                     |                                     | 👰 Hi,admir |
|----------------------|-------------|----------|----------------|-----------------------|---------------------|-------------------------------------|------------|
|                      |             | Attendar | ice point name | Attendance point name | Area Name Area Name |                                     | Q 5        |
| Data Center Resource | ~           | Add      | batch deletion |                       |                     |                                     | Export ~   |
| Personnel            | ~           |          | Index          | Attendance point name | Area                | Attendance equipment                | Setup      |
| Attendance           | ^<br>Point  |          | 1              | Gate 1                | Default area        | View                                | 间前         |
| Attendance           | Program     |          |                |                       |                     | Total:1 Total Dage:1 Each page show |            |
| Check-In Re          | cord        |          |                |                       |                     | rount roun suger card page anor     |            |
| Visitor              | Kecord<br>V |          |                |                       |                     |                                     |            |
| 🛃 Report             | ~           |          |                |                       |                     |                                     |            |
| System               | <b>*</b>    |          |                |                       |                     |                                     |            |
| E3 Terminal Ver      | son         |          |                |                       |                     |                                     |            |
|                      |             |          |                |                       |                     |                                     |            |

Rysunek 2-89

### Krok 2: Kliknij "→OK", aby zakończyć punkt obecności do usunięcia, jak pokazano na rysunku 2-90.

| Smart Device Platform |                          |                              |                 |                                         | 👰 Hi,admin+    |
|-----------------------|--------------------------|------------------------------|-----------------|-----------------------------------------|----------------|
| s8. Search Menu       | Attendance point name    | Attendance point name Area I | Name Area Name  |                                         | Q 3            |
| Resource Y            | 🖬 Add 🛛 🗑 batch deletion |                              |                 |                                         | Export ~       |
| n Personnel V         | Index                    | Attendance point name        | Area            | Attendance equipment                    | Setup          |
| Attendance            | 1                        | Gate 1                       | Default area    | View                                    | 2 0            |
| Attendance Program    |                          |                              | System Prompt * | Total:1 Total Page:1 Each page shows 10 | a <u>c i s</u> |
| Attendance Record     |                          |                              | Continu         |                                         |                |
| Xisitor  Report       |                          |                              |                 |                                         |                |
| Eð System 🗸           |                          |                              |                 |                                         |                |
| 🛃 Terminal Version 🗡  |                          |                              |                 |                                         |                |
|                       |                          |                              |                 |                                         |                |
|                       |                          | Rys                          | unek 2-90       |                                         |                |

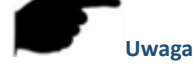

Można wybrać wiele punktów obecności do usunięcia i kliknij \* aby usunąć wiele punktów obecności w tym samym czasie.

#### 2.9.2 Program obecności

Ustaw rozwiązanie dotyczące obecności zgodnie z rzeczywistymi potrzebami każdego działu, takimi jak godziny pracy działu biznesowego i działu badawczo-rozwojowego.

#### 2.9.2.1 Nowy Program Obecności

#### Konkretne kroki są następujące:

**Krok 1:** Kliknij "Zarządzanie obecnością→ Program obecności" na interfejsie inteligentnej platformy terminalowej, aby wprowadzić interfejs ustawień programu obecności, jak pokazano na rysunku 2-91.

| Smart Device Platform |                 |              |                       |                 |             | 👰 Hiadmin+    |
|-----------------------|-----------------|--------------|-----------------------|-----------------|-------------|---------------|
| BA Search Menu        | Product service |              |                       |                 |             |               |
| 🛃 Data Center         | Project name    | Project name |                       |                 |             | Q S           |
| Resource 🗸            | 🖬 Add 🛭 😨 batch | deletion     |                       |                 |             | Export $\vee$ |
| Personnel V           | Index           | Project name | Applicable department | Attendance time | Working day | Setup         |
| Attendance ^          |                 |              |                       |                 |             |               |
| Res Attendance Point  |                 |              | No matching rec       | ords found!     |             |               |
| Attendance Program    |                 |              |                       |                 |             |               |
| Check-In Record       |                 |              |                       |                 |             |               |
| Attendance Record     |                 |              |                       |                 |             |               |
| 🙎 Visitor 🛛 👻         |                 |              |                       |                 |             |               |
| 🛃 Report 🛛 🗸          |                 |              |                       |                 |             |               |
| 式 System 🗸 🗸          |                 |              |                       |                 |             |               |
| 😸 Terminal Version 💙  |                 |              |                       |                 |             |               |
|                       |                 |              |                       |                 |             |               |
|                       |                 |              |                       |                 |             |               |

Rysunek 2-91

Krok 2: Kliknij "Dodaj", aby ustawić rozwiązanie obecności (ustaw nazwę rozwiązania, wybierz odpowiedni dział, ustaw czas obecności, dzień 

roboczy i stan nadgodzin), jak pokazano na rysunku 5-92 poniżej.

|                            | Attendance Program            | - 🛛 × |
|----------------------------|-------------------------------|-------|
| *Project name:             | Please enter the project name |       |
| *Applicable<br>department: | Please select 💌               |       |
|                            | Selected department:          |       |
| *Attendance time:          | hh:mm ~ hh:mm                 |       |
| *Working day:              | Please select a working day   |       |
| Allow overtime:            | No                            |       |
|                            | Cancel Submit                 |       |

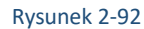

Krok 3: Kliknij "Potwierdź", aby zakończyć nowe rozwiązanie obecności, jak pokazano na rysunku 2-93 poniżej.

| Index | Project name | Applicable department | Attendance time | Working day                   | Set | up |
|-------|--------------|-----------------------|-----------------|-------------------------------|-----|----|
| 1     | Weekend      | Production Dep        | 08:00~17:00     | Mon., Tue., Wed., Thu., Fri.  | ľ   | Û  |
| 2     | Single break | R & D Center          | 08:30~18:00     | Mon.,Tue.,Wed.,Thu.,Fri.,Sat. | C   | Î  |

Rysunek 2-93

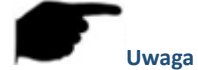

- Obsługa, aby ustawić frekwencję wielu działów w tym samym czasie, gdy ustawić program obecności.
- Każdy dział może skonfigurować program obecności.

### 2.9.2.2 Edycja programu obecności

#### Konkretne kroki są następujące:

Krok 1: Kliknij "Zarządzanie obecnością -> Program obecności" na interfejsie inteligentnej platformy terminalowej, aby wprowadzić interfejs ustawień programu obecności, jak pokazano na rysunku 2-94.

| Smart | t Device Platform    |           |       |              |                       |                 |                                           | Q     | Hi,admin <del>v</del> |
|-------|----------------------|-----------|-------|--------------|-----------------------|-----------------|-------------------------------------------|-------|-----------------------|
|       |                      | Dealerste |       |              |                       |                 |                                           |       |                       |
| 2     | Data Center          | Project r | lame  | Project name |                       |                 |                                           |       | 1 3                   |
|       | Resource ~           | 🖬 Add     | Batch | deletion     |                       |                 |                                           | Exp   | oort $\vee$           |
| 64    | Personnel ~          |           | Index | Project name | Applicable department | Attendance time | Working day                               | Setup |                       |
| *     | Attendance ^         | _         |       |              |                       |                 |                                           |       | -                     |
|       | Hattendance Point    |           | 1     | Weekend      | Production Dep        | 08:00~17:00     | Mon.,Tue.,Wed.,Thu.,Fri.                  | e i   |                       |
|       | 📑 Attendance Program |           | 2     | Single break | R & D Center          | 08:30-18:00     | Mon.,Tue.,Wed.,Thu.,Fri.,Sat.             | C t   |                       |
|       | K Check-In Record    |           |       |              |                       |                 |                                           |       | _                     |
|       | Attendance Record    |           |       |              |                       |                 | Total:2 Total Page:1 Each page shows 10 + | « c 1 | 2                     |
| 2     | Visitor 🗸            |           |       |              |                       |                 |                                           |       |                       |
| ~     | Report 🗸 🗸           |           |       |              |                       |                 |                                           |       |                       |
| 10    | System 🗸 🗸           |           |       |              |                       |                 |                                           |       |                       |
| 8.    | Terminal Version     |           |       |              |                       |                 |                                           |       |                       |
|       |                      |           |       |              |                       |                 |                                           |       |                       |
| -     |                      |           |       |              |                       |                 |                                           |       |                       |

Rysunek 2-94

Krok 2: Kliknij "", aby edytować rozwiązanie obecności, jak pokazano na rysunku 2-95 poniżej.

|                                 | Attendance Program                               | — 🛛 × |
|---------------------------------|--------------------------------------------------|-------|
| *Project name:                  | Single break                                     |       |
| *Applicable<br>department:      | R & D Center 🔹                                   |       |
|                                 | Selected department: Production Dep,R & D Center |       |
| *Attendance time:               | 08:30 ~ 18:00                                    |       |
| *Working day:                   | Mon., Tue, Wed, Thu, Fri, Sat. 🔻                 |       |
| Allow overtime:                 | Yes                                              |       |
| Overtime hours on<br>weekdays:  | 18:00 ~ 22:00                                    |       |
| Overtime hours on<br>rest days: | 08:00 ~ 22:00                                    |       |
|                                 | Cancel Submit                                    |       |

Rysunek 2-95

Krok 3: Zmodyfikuj rozwiązanie do uczestnictwa zgodnie z rzeczywistymi potrzebami i kliknij "Potwierdź".

#### 2.9.2.3 Usuń program obecności

#### Konkretne kroki są następujące:

**Krok 1:** Kliknij "Zarządzanie obecnością→ Program obecności" na interfejsie inteligentnej platformy terminalowej, aby wprowadzić interfejs ustawień programu obecności, jak pokazano na rysunku 5-96.

| Smart | Device Platform  |           |        |           |              |                       |                 |                                           | 😟 Hi,admin+ |
|-------|------------------|-----------|--------|-----------|--------------|-----------------------|-----------------|-------------------------------------------|-------------|
|       |                  |           | Projec | t name    | Project name |                       |                 |                                           | Q 3         |
| 2     | Data Center      |           |        |           |              |                       |                 |                                           |             |
| ~     | Resource         | ř         | ■ Ad   | id 🗑 bato | h deletion   |                       |                 |                                           | Export ~    |
| 61    | Personnel        | č         |        | Index     | Project name | Applicable department | Attendance time | Working day                               | Setup       |
|       | Attendance       | nt        |        | 1         | Weekend      | Production Dep        | 08:00~17:00     | Mon.,Tue.,Wed.,Thu.,Fri.                  | C t         |
|       | Attendance Pro   | igram     |        | 2         | Single break | R & D Center          | 08:30~18:00     | Mon.,Tue.,Wed.,Thu.,Fri.,Sat.             | C t         |
| ļ     | Attendance Rec   | a<br>:ord |        |           |              |                       |                 | Total:2 Total Page:1 Each page shows 10 • | « c 1 > »   |
| *     | Visitor          | ~         |        |           |              |                       |                 |                                           |             |
| ¥,    | Report           | Ý         |        |           |              |                       |                 |                                           |             |
| 8     | System           | ~         |        |           |              |                       |                 |                                           |             |
| 8,    | Terminal Version | ~         |        |           |              |                       |                 |                                           |             |
|       |                  |           |        |           |              |                       |                 |                                           |             |
| _     |                  |           | _      | _         |              |                       |                 |                                           |             |

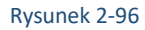

Krok 2: Kliknij "→Confirm", aby zakończyć rozwiązanie do usunięcia, jak pokazano na rysunku 2-97 poniżej.

| Smart Device Platform |           |           |              |                       |                 |                                           | 🧟 Hi,admin             |
|-----------------------|-----------|-----------|--------------|-----------------------|-----------------|-------------------------------------------|------------------------|
| 🛤 Search Menu         | Project n | ame       | Project name |                       |                 |                                           | Q 3                    |
| 🛫 Data Center         |           |           |              |                       |                 |                                           |                        |
| Resource 🗸 🗸          | Add D     | 🗑 batch ( | deletion     |                       |                 |                                           | Export ~               |
| 🗰 Personnel 🗸 🗡       |           | Index     | Project name | Applicable department | Attendance time | Working day                               | Setup                  |
| Attendance ^          |           |           |              |                       |                 |                                           |                        |
| Attendance Point      |           | 1         | Weekend      | Production Dep        | 08:00~17:00     | Mon, Tue., Wed., Thu, Fri.                | C T                    |
| 😸 Attendance Program  |           | 2         | Single break | R & D Center          | System Prompt   | Mon.,Tue.,Wed.,Thu.,Fri.,Sat.             | 间前                     |
| Check-In Record       |           |           |              | (                     | ConfirmDel?     |                                           |                        |
| Attendance Record     |           |           |              |                       | Confirm         | Total:2 Total Page:1 Each page shows 10 . | α ( <mark>1</mark> ) π |
| 🙎 Visitor 🛛 🗸         |           |           |              |                       |                 |                                           |                        |
| 🛫 Report 🛛 🗸          |           |           |              |                       |                 |                                           |                        |
| System 🗸              |           |           |              |                       |                 |                                           |                        |
| E Terminal Version    |           |           |              |                       |                 |                                           |                        |
| 20 10000              |           |           |              |                       |                 |                                           |                        |
|                       |           |           |              |                       |                 |                                           |                        |
|                       |           |           |              |                       |                 |                                           |                        |

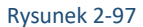

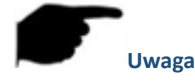

Można wybrać wiele rozwiązań obecności, a następnie kliknij przycisk " 
 batch deletion ", aby usunąć wiele rozwiązań obecności w
 tym samym czasie.

 Można wybrać wiele rozwiązań obecności, a następnie kliknij przycisk "
 batch deletion ", aby usunąć wiele rozwiązań obecności w
 tym samym czasie.

#### 2.9.3 Raporty wejść

Rekord zarejestrowania/wyjścia służy do przeglądania i eksportowania rekordów personelu w różnych działach, w tym czasu, miejsca i godzin zarejestrowania/wyjścia.

#### 2.9.3.1 Wyświetlanie rekordu zegara

#### Konkretne kroki są następujące:

**Krok 1:** Kliknij "Obecność→Sprawdzanie w raportach" na interfejsie inteligentnej platformy terminalowej, aby wprowadzić interfejs ustawienia rekordu odprawy/wyjścia, jak pokazano na rysunku 2-98.

| Smar | t Device Platforr | n       |       |              |                             |                |                      |                    |                 | 👰 HLadmin+           |
|------|-------------------|---------|-------|--------------|-----------------------------|----------------|----------------------|--------------------|-----------------|----------------------|
|      |                   |         | Parco | nnel Ne      |                             | Personnel name |                      | Department Name    |                 | 0.0                  |
| 2    | Data Center       |         | Perso | niner No.    | Personnel No.               | Personnername  | Personnel nan        | he Department Name | Department Name | u 5                  |
|      | Resource          |         | Check | -in area All | <ul> <li>Punch c</li> </ul> | ard equipment  | Punch card equipment | Check-in time      | 2020-09-10      |                      |
| 88   | Personnel         |         |       |              |                             |                |                      |                    |                 | Export 🗸             |
| *    | Attendance        |         |       |              |                             |                |                      |                    |                 |                      |
|      | Attendance        | Point   |       | Person pictu | ire Personnel N             | o. Person Nan  | ne Department N      | lame Check-in time | e Check-in area | Punch card equipment |
|      | a Attendance      | Program |       |              |                             |                | No matching rec      | ords found!        |                 |                      |
|      | 👷 Check-In Re     |         |       |              |                             |                |                      |                    |                 |                      |
|      | 🛫 Attendance      | Record  |       |              |                             |                |                      |                    |                 |                      |
| 2    | Visitor           |         |       |              |                             |                |                      |                    |                 |                      |
| ~    | Report            |         |       |              |                             |                |                      |                    |                 |                      |
| В    | System            |         |       |              |                             |                |                      |                    |                 |                      |
| R    | Terminal Vers     | ion 🗸   |       |              |                             |                |                      |                    |                 |                      |
|      |                   |         |       |              |                             |                |                      |                    |                 |                      |

#### Rysunek 2-98

Krok 2: Wyświetl wszystkie rekordy odwiedzających na liście odwiedzających (wyświetlane w kolejności od teraz do przeszłości) i możesz przekręcić

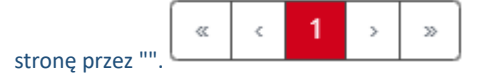

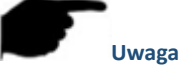

W interfejsie rekordu rejestrowania/wyjścia można wypełnić informacje dotyczące rejestracji i wyjścia (takie jak numer personelu, nazwa, nazwa działu, obszar rejestracji/wyjścia, urządzenie wyrejestrowane/wychodzące, czas rejestracji/wyjścia) w interfejsie rekordu

rejestracji/wyjścia, a następnie kliknij przycisk "", a następnie wynik wyszukiwania zostanie wyświetlony na liście.

#### 2.9.3.2 Eksport zapisu zegara/wyjścia

#### Konkretne kroki są następujące:

**Krok 1:** Kliknij "Obecność→Sprawdzanie w raportach" na interfejsie inteligentnej platformy terminalowej, aby wprowadzić interfejs ustawienia rekordu ewidencjonowania/wyjścia.

Krok 2: Kliknij "Eksportuj", a następnie wybierz format pliku (CSVTXT / Word / Excel), aby wyeksportować plik.

#### 2.9.4 Raport obecności

Rekord frekwencji służy do wyświetlania i eksportowania statusu obecności personelu w różnych działach, takich jak normalny, nieobecny, wcześniejsze wyjście i nadgodziny.

### 2.9.4.1 Zobacz raport obecności

#### Konkretne kroki są następujące:

Krok 1: Kliknij "Zarządzanie obecnością→ rekord frekwencji" na interfejsie inteligentnej platformy terminalowej, aby wejść do interfejsu rekordu obecności, jak pokazano na rysunku 2-99.

| Smart | Device Platfi | orm     |      |      |       |            |        |   |          |        |       |                |     |            |                                         |                |     |           |      |                 |         | 2         | Hi,admin - |
|-------|---------------|---------|------|------|-------|------------|--------|---|----------|--------|-------|----------------|-----|------------|-----------------------------------------|----------------|-----|-----------|------|-----------------|---------|-----------|------------|
|       |               |         |      | Perr |       | INo:       |        |   |          | Na     | ma:   |                |     |            | Atte                                    | andance status |     |           |      |                 |         |           |            |
| 4     | Data Cente    |         |      |      |       |            |        |   | ner ivo. |        |       |                |     | Ivallie    | ,,,,,,,,,,,,,,,,,,,,,,,,,,,,,,,,,,,,,,, |                | 1   | -511      |      |                 |         |           |            |
|       | Resource      |         |      | Ove  | rtime | status:    | All    | ř | Atte     | ndance | date: | :              | 203 | 20-09-09   |                                         |                |     |           |      |                 |         |           |            |
| 01    | Personnel     |         |      |      |       |            |        |   |          |        |       |                |     |            |                                         |                |     |           |      |                 |         |           |            |
| *     | Attendance    |         |      | ۵    | All   |            |        |   |          |        |       |                |     |            |                                         |                |     |           |      |                 |         | Expor     | t V        |
|       | Attendan      | ce Poin | t.   |      |       | No Grou    | p      |   |          |        | -     | Berron picture |     | Personnel  | No. I                                   | Perron Name    | Den | artment N | ame  | Attendance date | Attenda | ce period | Attend     |
|       | 😸 Attendan    | ce Prog | gram |      |       | Production | on Dep |   |          |        | _     | - reson pictur | •   | reisonneri |                                         | Person Hame    | Deb |           | unie | Attendance date | Attendu | ce period | Attend     |
|       | 🛫 Check-In    | Record  |      |      |       |            |        |   |          |        |       |                |     |            |                                         |                |     |           |      |                 |         | No matchi | ng reco    |
|       | 🛃 Attendan    |         |      |      |       |            |        |   |          |        |       |                |     |            |                                         |                |     |           |      |                 |         |           |            |
| 2     | Visitor       |         |      |      |       |            |        |   |          |        |       |                |     |            |                                         |                |     |           |      |                 |         |           |            |
| ž     | Report        |         |      |      |       |            |        |   |          |        |       |                |     |            |                                         |                |     |           |      |                 |         |           |            |
| 8,    | System        |         |      |      |       |            |        |   |          |        |       |                |     |            |                                         |                |     |           |      |                 |         |           |            |
| 8     | Terminal V    | ersion  |      |      |       |            |        |   |          |        |       |                |     |            |                                         |                |     |           |      |                 |         |           |            |
|       |               |         |      |      |       |            |        |   |          |        |       |                |     |            |                                         |                |     |           |      |                 |         |           |            |

#### Rysunek 2-99

Krok 2: Wyświetl wszystkie rekordy odwiedzających na liście odwiedzających (wyświetlane w kolejności od teraz do przeszłości) i możesz przekręcić

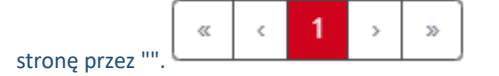

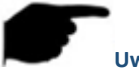

#### Uwaga

W interfejsie rekordu obecności można wypełnić informacje o obecności (takie jak numer personelu, nazwa, nazwa działu, obszar rejestracji w/wyjścia, urządzenie wyrejestrowane/wychodzące, czas rejestracji/wyjścia) w interfejsie rekordu obecności, a następnie "", a następnie

wynik wyszukiwania zostanie wyświetlony na liście.

#### 2.9.4.2 Rekord frekwencji eksportowej

#### Konkretne kroki są następujące:

Krok 1: Kliknij "Zarządzanie obecnością -> Rekord frekwencji" na interfejsie inteligentnej platformy terminalowej, aby wejść do interfejsu rekordu obecności.

Krok 2: Kliknij "Eksportuj" i wybierz format pliku (CSV/TXT/Word/Excel), aby wyeksportować plik.

#### \* NIE DOSTĘPNE W TEJ WERSJI SDP2000 I EN7-S02T/EN7-S02T-W/EN7-S02T-W (ALARM)

### CBC Poland sp. z o.o.

01-794 Warszawa | ul. Anny German 15 | info@cbcpoland.pl Tel. +48 22 633 90 90